# Программное обеспечение «Информационная система "Безопасность дорожного движения"»

Руководство пользователя

# Оглавление

| 1. Условные обозначения и сокращения                 | 3  |
|------------------------------------------------------|----|
| 2. Авторизация в Системе                             | 4  |
| 3. Стартовая страница                                | 6  |
| 4. Общие критерии фильтрации для интерфейсов Системы | 8  |
| 5. Интерфейсы Системы                                | 9  |
| 5.1. Интерфейс «ДТП»                                 | 9  |
| 5.1.1. Переключатель «ДТП ГИБДД»                     | 9  |
| 5.2. Интерфейс «Камеры»                              | 12 |
| 5.2.1. Переключатель «Камеры Speedcamonline»         | 12 |
| 5.3. Интерфейс «Состояние дорог»                     | 18 |
| 5.3.1. Переключатель «Аварийность дорог»             | 18 |
| 5.3.2. Переключатель «Проезды»                       | 19 |
| 5.4. Интерфейс «Ремонт дорог»                        | 23 |
| 5.5. Валидатор                                       | 25 |
| 5.5.1. Функции Валидатора                            | 31 |
| 5.5.2. Описание дорожных атрибутов                   | 40 |

# 1. Условные обозначения и сокращения

| Термин            | Определение                                                  |  |  |
|-------------------|--------------------------------------------------------------|--|--|
| АОУ               | Аварийно-опасный участок                                     |  |  |
| Атрибут           | Транспортно-эксплуатационная характеристика автомобильной    |  |  |
|                   | дороги                                                       |  |  |
| БДД               | Безопасность дорожного движения                              |  |  |
| дтп               | Дорожно-транспортное происшествие                            |  |  |
| ПО ИС «БДД»,      | Программное обеспечение                                      |  |  |
| Система           | «Информационная система "ьезопасность дорожного движения »   |  |  |
| идн               | Искусственная дорожная неровность                            |  |  |
|                   |                                                              |  |  |
| Неразмеченная     | Участок дороги без присвоенных атрибутов                     |  |  |
| точка             |                                                              |  |  |
| Несохраненная     | Точка дороги, для которой Пользователь указал атрибуты и не  |  |  |
| точка             | сохранил их в базе данных                                    |  |  |
| H.n               | Населенный пункт                                             |  |  |
| ОДМ               | Обеспечение безопасности движения                            |  |  |
| ОТ                | Общественный транспорт                                       |  |  |
| Проезд            | Проезд по маршруту на транспортном средстве с целью          |  |  |
|                   | предоставления загрузочного материала в ИС «Безопасность     |  |  |
|                   | дорожного движения»                                          |  |  |
| ПК                | Персональный компьютер                                       |  |  |
| Размеченная точка | Участок дороги, для которого Пользователь указал необходимые |  |  |
|                   | атрибуты                                                     |  |  |
| ΡΦ                | Российская Федерация                                         |  |  |
| Сохраненная точка | Точка дороги, для которой Пользователь указал атрибуты и     |  |  |
|                   | осуществил их сохранение в базе данных                       |  |  |
| Точка             | Начальная точка участка                                      |  |  |
| ТС                | Транспортное средство                                        |  |  |
| Участок           | Участок дороги длиной 25 м                                   |  |  |
| ФКУ               | Федеральное казенное учреждение                              |  |  |
| ID                | Идентификатор                                                |  |  |
| iRAP              | Международная программа по оценке автомобильных дорог        |  |  |

## 2. Авторизация в Системе

Система доступна из сети Интернет по адресу <a href="https://31.13.131.141/map/home">https://31.13.131.141/map/home</a>. После перехода по ссылке будет осуществлен переход на страницу авторизации Пользователя в Системе (Рисунок 1).

| Имя пользователя |       |  |
|------------------|-------|--|
| Пароль           |       |  |
|                  | Войти |  |
|                  |       |  |
|                  |       |  |
|                  |       |  |
|                  |       |  |

Рисунок 1 – Страница авторизации Пользователя

Для входа в Систему под локальной учетной записью необходимо ввести логин и Пароль в соответствующие поля и нажать кнопку «Войти».

логин: bdd пароль: yDC2fuGMsoPuRQiKQM7P

#### 3. Стартовая страница

После ввода логина/адреса электронной почты и пароля происходит автоматический переход к стартовой странице (Рисунок 2).

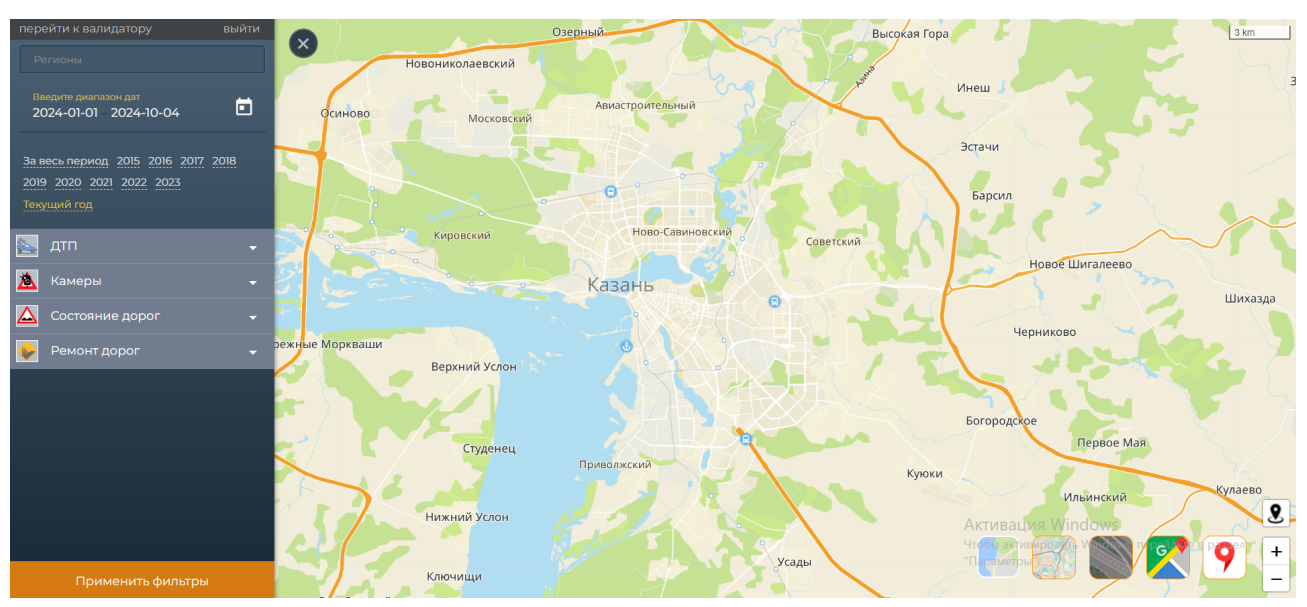

Рисунок 2 – Стартовая страница

Стартовая страница представляет карту и боковое меню. При нажатии на пиктограмму «Крестик» боковое меню скрывается (Рисунок 3).

| пере                 | ейти к валидатору                                            | выйти |        |
|----------------------|--------------------------------------------------------------|-------|--------|
|                      |                                                              |       |        |
| BB<br>20             | едите диапазон дат<br>)24-01-01 – 2024-10-04                 |       |        |
| За в<br>2019<br>Теку | есь период 2015 2016 2017<br>2020 2021 2022 2023<br>/щий год | 2018  |        |
|                      | дтп                                                          | -     |        |
| *                    | Камеры                                                       | •     | 2      |
|                      | Состояние дорог                                              | •     | -      |
| •                    | Ремонт дорог                                                 | •     | эежные |

Рисунок 3 – Местоположения пиктограммы «Крестик» в боковом меню на «Стартовой странице»

В верхней части бокового меню расположены кнопки «Перейти к валидатору» и «Выйти» (Рисунок 4). При нажатии на кнопку «Перейти к валидатору» происходит переход на соответствующую страницу. При нажатии на кнопку «Выйти» происходит выход из Системы.

выйти

#### Рисунок 4 – Кнопки «Перейти к валидатору» и «Выйти»

Дополнительно, на странице находится переключатель «Отображать границы. По умолчанию выключен. При включении переключателя на карте отображаются границы в разрезе регионов РФ.

## 4. Общие критерии фильтрации для интерфейсов Системы

### Общие критерии фильтрации для интерфейсов Системы

Фильтрация дорожной инфраструктуры в Системе осуществляется по следующим параметрам (Рисунок 5):

- Региону;
- Фильтрация по периоду:
- Году.

| Регионы                                                        |
|----------------------------------------------------------------|
| Введите диапазон дат<br>2024-01-01 – 2024-10-04                |
| За весь период 2015 2016 2017 2018<br>2019 2020 2021 2022 2023 |
| Текущий год                                                    |

Рисунок 5 – Параметры поиска

Дополнительно в Системе реализован фильтр в зависимости от выбранного интерфейса (Рисунок 6):

- ДТП;
- Камеры;
- Состояние дорог;
- Ремонт дорог;

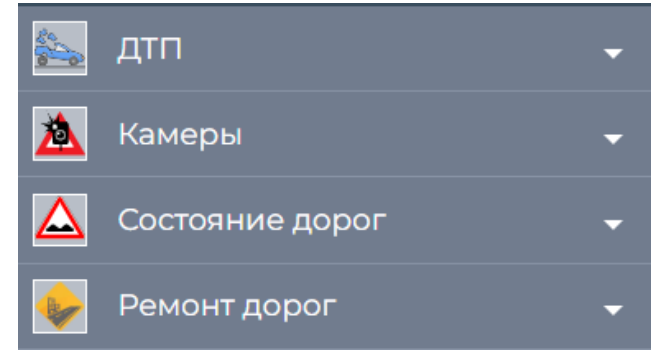

Рисунок 6 – Интерфейсы Системы

При нажатии на пиктограмму «▼» происходит раскрытие с подробной информацией. После выбора необходимых параметров и нажатии на кнопку «Применить фильтры» данные отфильтровываются согласно заданных параметрам (Рисунок 7).

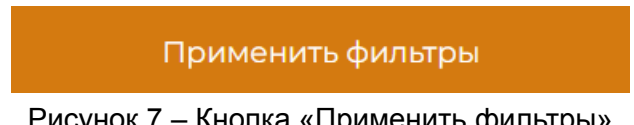

## 5. Интерфейсы Системы

#### 5.1. Интерфейс «ДТП»

Данный интерфейс реализован как слой в Системе под названием «ДТП». При нажатии на пиктограмму «▼» происходит раскрытие слоя, в котором расположен переключатель ДТП ГИБДД (Рисунок 8):

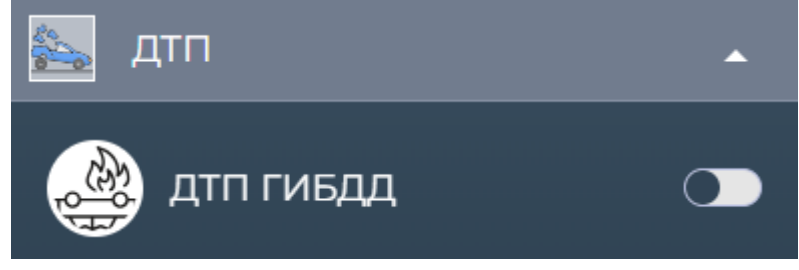

Рисунок 8 – Переключатель «ДТП ГИБДД» слоя «ДТП»

При нажатии на пиктограмму «▲» происходит сворачивание слоя, в котором расположен переключатель.

### 5.1.1. Переключатель «ДТП ГИБДД»

Для переключателя «ДТП ГИБДД» предусмотрены следующие параметры фильтрации (Рисунок 9):

- По месту ДТП:
  - Bce;
  - Вн.п.;
  - Вне н.п.
  - По видимости:
    - Bce;
      - Хорошая;
      - Плохая.
  - Дополнительные фильтры:
    - Только с ранеными;
    - С погибшими;
    - Только с новыми авто;
    - С пешеходами;
    - Встречка;
    - С пьяными водителями.

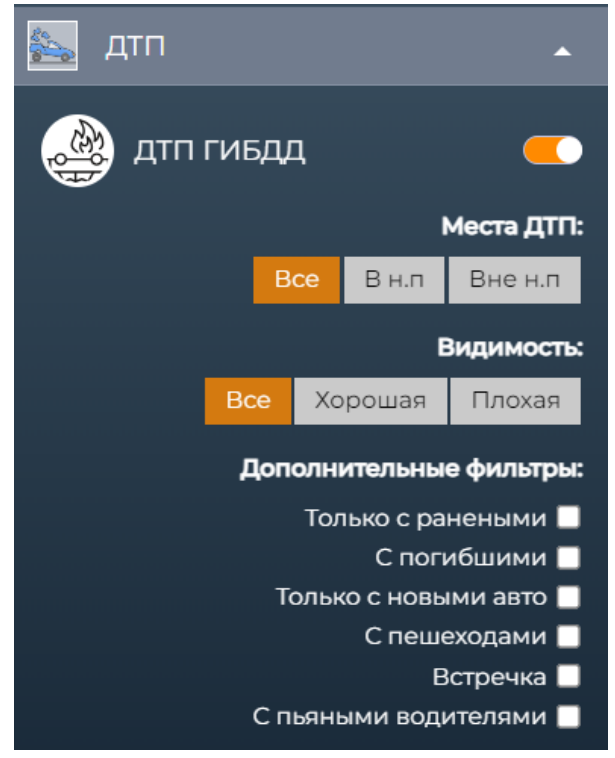

Рисунок 9 – Параметры фильтрации переключателя «ДТП ГИБДД»

При выборе необходимых параметров фильтрации и нажатии на кнопку «Применить фильтры» при наличии ДТП по заданным параметрам такие ДТП отображаются на карте (Рисунок 10).

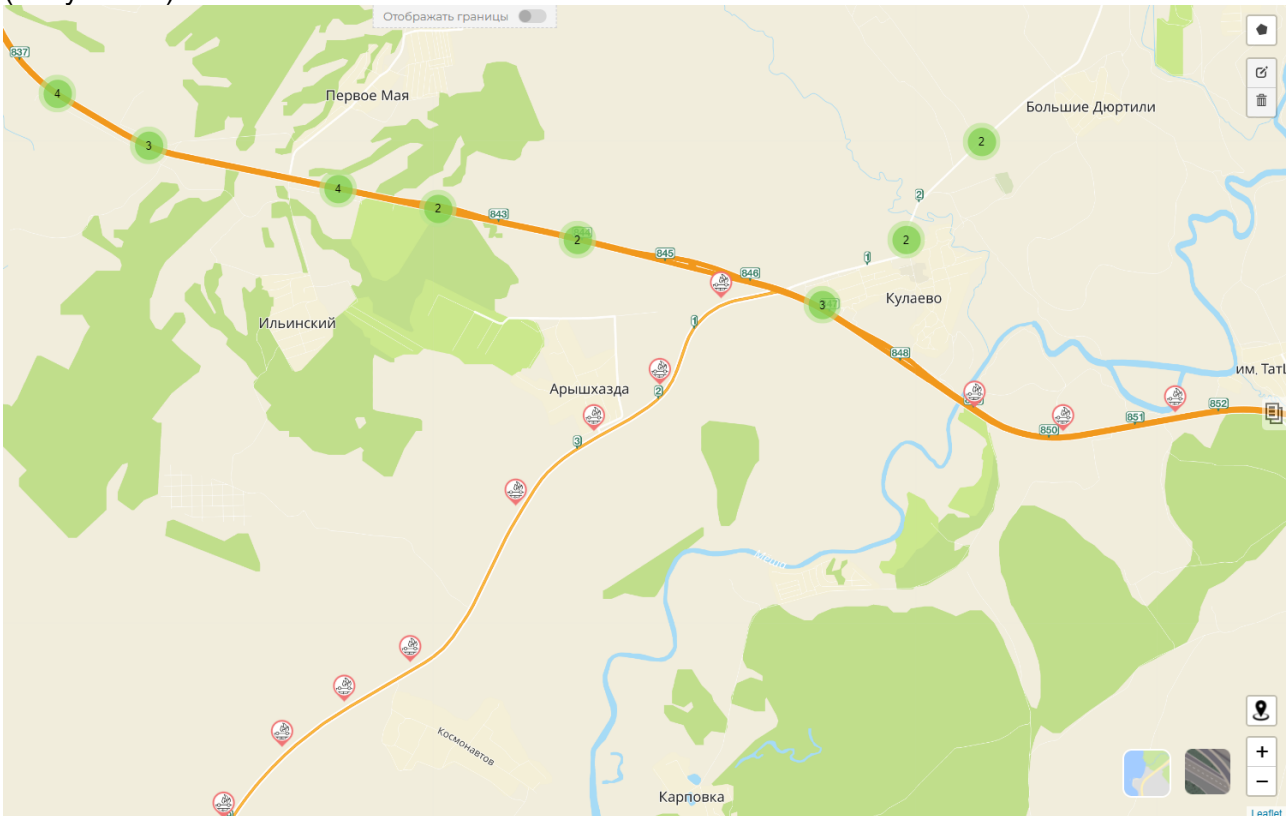

Рисунок 10 – Отображение ДТП на карте по заданным параметрам фильтрации

ДТП на карте отображаются в формате кликабельной пиктограммы в двух видах:

если на выбранном участке карты несколько ДТП;

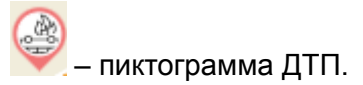

(A)

При нажатии и выборе пиктограммы конкретного ДТП такая пикторамма помечается

в круг и принимает вид

, (Карточка ДТП) (Рисунок 11).

| Количество  | раненых                                          |
|-------------|--------------------------------------------------|
|             |                                                  |
| Количество  | погибших                                         |
|             |                                                  |
| Вид ДТП     |                                                  |
|             | Наезд на пешехода                                |
| Дата        |                                                  |
|             | 08-02-2024 18:29                                 |
| Регион      |                                                  |
|             | Республика Татарстан                             |
| Район       |                                                  |
|             | г. Казан                                         |
| Адрес       |                                                  |
|             | г Казан                                          |
| Погода      |                                                  |
|             | Пасмурно                                         |
| Состояние д | орожного покрытия                                |
|             | Заснеженно                                       |
| Освещение   |                                                  |
| В темное    | время суток, освещение                           |
|             | включено                                         |
| Нарушения   |                                                  |
| конкретным  | несоответствие скорости<br>условиям движения: Не |
|             | нарушений                                        |
| Координаты  |                                                  |
|             | 55.824455,49.15358                               |
| Скоррондир  |                                                  |

Рисунок 11 – окно с подробной информацией о выбранном ДТП (Карточка ДТП)

Карточка ДТП включает в себя следующую информацию:

- Номер карточки;
- Количество раненых;
- Количество погибших;
- Вид ДТП;
- Дата;
- Регион;
- Район;
- Адрес;
- Погода;
- Состояние дорожного покрытия;
- Освещение;
- Нарушения;
- Координаты;
- Скорректированные координаты;

- Отклонение координат;
- Расстояние до камеры.

При нажатии на пиктограмму «Крестик» всплывающее окно с подробной информацией о выбранном ДТП сворачивается.

При отсутствии таких ДТП на карте в нижней части экрана появляется всплывающее окно «Не найдены ДТП Гибдд с подходящими условиями» и пиктограмма «Крестик», при нажатии на которую всплывающее окно закрывается (Рисунок 12).

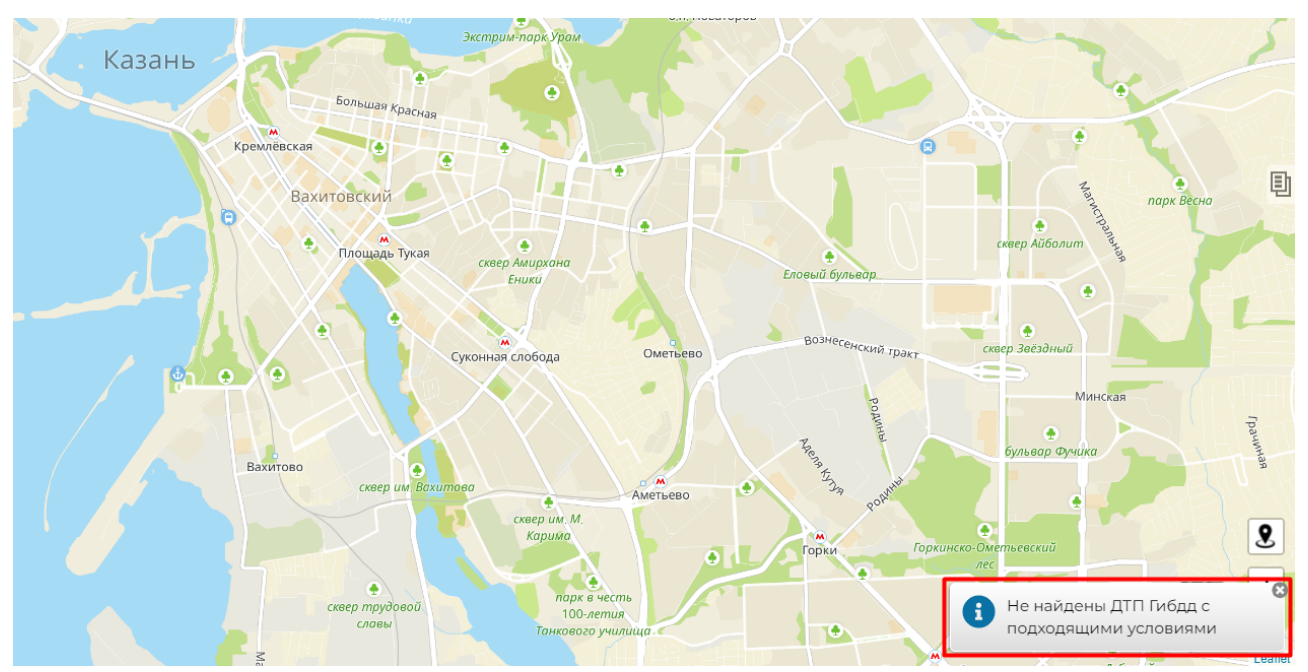

Рисунок 12 – всплывающее окно «Не найдены ДТП Гибдд с подходящими условиями»

#### 5.2. Интерфейс «Камеры»

Данный интерфейс реализован как слой в Системе под названием «Камеры». При нажатии на пиктограмму «▼» происходит раскрытие слоя, в котором расположен переключатель (Рисунок 13):

• Камеры Speedcamonline;

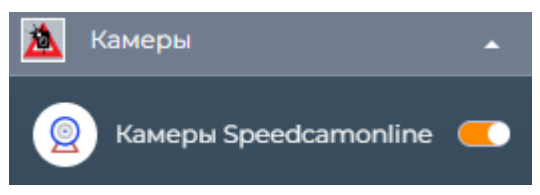

Рисунок 13 – Переключатель «Камеры Speedcamonline»

#### 5.2.1. Переключатель «Камеры Speedcamonline»

Для переключателя «Камеры Speedcamonline» предусмотрены следующие параметры фильтрации:

- Статус эффективности (Рисунок 14):
  - -2;
  - 0;
  - 2;
  - 4:
  - 6:
  - не известно;

- -1; - 1; - 3;
- 5;
- 7;

| <b>-</b> 2       | -1         |
|------------------|------------|
| <b>0</b>         | <b>=</b> 1 |
| 2                | 3          |
| <mark>_</mark> 4 | 5          |
| ■ 6              | ■ 7        |
| не известно      |            |

Рисунок 14 – параметры «Статус эффективности»

- Тип камеры (Рисунок 15):
  - Передвижной;
  - Стационарный;
  - Весовой контроль;
  - Нет инфо;
  - Пост ДПС;
  - Бокс;

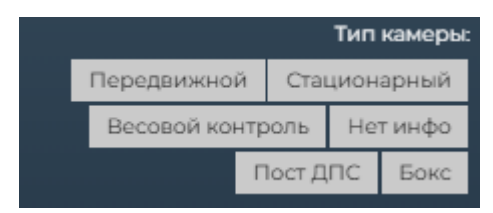

Рисунок 15 – параметры «Тип камеры»

- Статус (Рисунок 16):
  - Эффективная;
  - Неэффективная;
  - Нейтральная;
  - Не было ДТП;
  - Неизвестно.

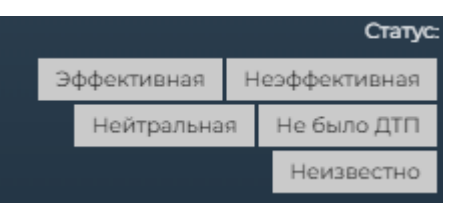

Рисунок 16 – параметры «Статус»

- Модель (Рисунок 17):
  - ЛИСД;
  - ПОЛИСКАН;
  - ПОТОК;
  - ОДИССЕЙ;
  - MECTA;
  - КРИС;
  - ТРАФИК-СКАНЕР К;
  - АИСТ-КОНТРОЛЬ;
  - БИНАР;

- АЗИМУТ;
- АПК ФОТОФИНИШ;
- ПЛАТОН;
- ДЕКАРТ;
- ПТОЛЕМЕЙ-С;
- МУЛЬТАРАДАР;
- ПРИЗМА-STOS;
- APEHA;CKAT;
- РАПИРА;
- АСТРА ТРАФИК:
- АВТОДОРИЯ;
- ПКС;
- АВТОПАТРУЛЬ;
- САДКО;
- АВТОУРАГАН;
- ВОКОРД;
- GATSO;
- ИСКРА;
- AMATA;
- КРЕЧЕТ;
- ЛИДЕР;
- СОВА;
   АРГУС;
- СТРЕЛКА-ВБ;
- ОРЛАН;
- B30P;
- ИНТЕГРА-КДД;
- СПЕЦЛАБ-ПЕРЕКРЕСТОК;
- КОПЕРНИК;
- ОРАКУЛ;
- СТРЕЛКА;
- ВИЗИР;
- КОРДОН;
- СФИНКС;
- ОСКОН;
- ФОРСАЖ;
- ДОЗОР-К;
- СТРИТ ФАЛЬКОН;
- ЛОБАЧЕВСКИЙ;
- DIGITAL PATROL.

|         | Модель            |             |               |              |       |       |       |        |
|---------|-------------------|-------------|---------------|--------------|-------|-------|-------|--------|
| ли      | СД                | П           | ПОЛИСКАН      |              |       | ١     | поток |        |
| 0       | ОДИССЕЙ МЕСТА КРИ |             |               | КРИС         |       |       |       |        |
|         |                   |             | TF            | ÞΑ¢          | ФИК   | -C    | КA    | AHEP K |
|         | АИС               | т-к         | OH.           | ΓP           | оль   | Τ     | E     | БИНАР  |
| A3      | иму               | т           | A٢            | ıк           | ΦΟΊ   | 0     | Φ     | иниш   |
| ПЛАТОН  | I I               | ļΕK/        | APT           | Ι            | ПТС   | SГ    | 1E    | МЕЙ-С  |
| мул     | ЬТАР              | ΡΑД         | AP            | T            | ПРИ   | 131   | M,    | A-STOS |
|         | APE               | ЕНА         |               | Cŀ           | KAT   |       | P/    | апира  |
| AC      | ТРА Т             | PAG         | ÐИІ           | <            | AB    | зто   | Эļ    | дория  |
| ПКС     | A                 | BTC         | ΠА            | TP           | уль   | Ι     | (     | садко  |
| ABTOY   | ΡΑΓΑ              | Н           | В             | зокорд датзо |       |       | GATSO |        |
|         | ИСК               | PA          | A             | ١M           | ATA   | Τ     | К     | (РЕЧЕТ |
|         | ли                | 1ДЕ         | P             | 0            | СОВА  | 7     | Γ     | АРГУС  |
| СТР     | ЕЛКА              | A-BE        | 5             | 0            | рла   | Н     | Τ     | B3OP   |
|         |                   |             |               |              | инт   | ΓEI   | ΓP    | РА-КДД |
|         | С                 | ΠEL         | цЛА           | Б            | ПЕР   | E٢    | ٢P    | ECTOK  |
| КОПЕР   | рник ор           |             | ОРАКУЛ СТРЕЛК |              |       | РЕЛКА |       |        |
| ВИ      | зир               | кордон сфин |               |              | ринкс |       |       |        |
| ОСК     | ЮН                | Φ           | OP            | CA           | ж     | Ţ     | 10    | зор-к  |
| СТРИТ С | раль              | ко          | н             | J            | 10Б/  | 44    | E     | вский  |
|         |                   |             |               | D            | DIGIT | AL    | . P   | ATROL  |

Рисунок 17 – параметры «Модель»

- Тип нарушения (Рисунок 18):
  - В спину;
  - Контроль разметки;
  - Пеш.переход;
  - Скорость;
  - Средняя скорость;
  - Старт КСС;
  - Финиш КСС;
  - Узкая зона;
  - Контроль остановки;
  - Обочина;
  - Перекресток;
  - Полоса ОТ.

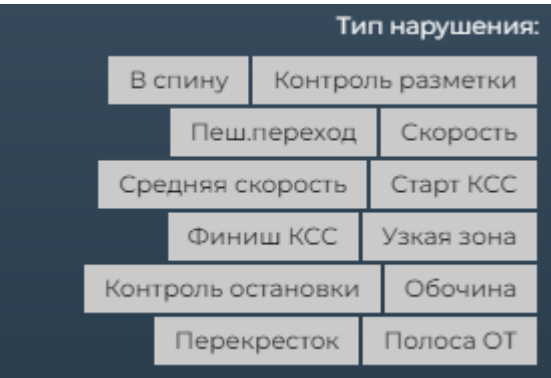

Рисунок 18 – параметры «Тип нарушения»

- Статус дубликатов (Рисунок 19):
  - Без статуса;
  - Оригинал;
  - Дубликат (авт.);
  - Дубликат (руч.);
  - Для ручн. выверки;
  - Отложено;

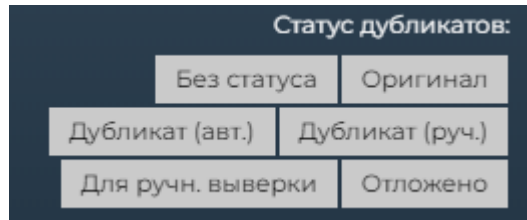

Рисунок 19 – параметры «Статус дубликатов»

После выбора необходимых параметров и нажатии на кнопку «Применить фильтры» данные отфильтровываются согласно заданных параметрам.

При включенном переключателе «Камеры Speedcamonline», выборе необходимых параметров фильтрации и нажатии на кнопку «Применить фильтры» при наличии камер по заданным параметрам камеры отображаются на карте, а также появляется всплывающее окно о найденных камерах с указанием их количества (Рисунок 20).

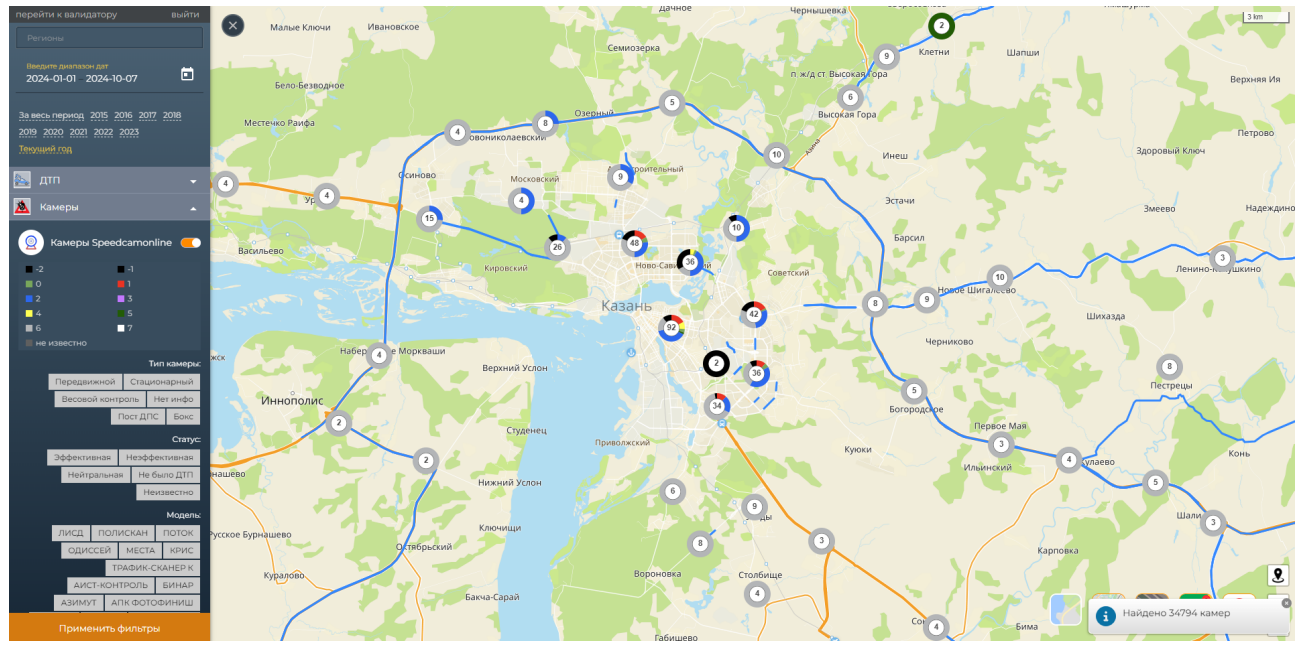

Рисунок 20 – Отображение камер на карте и всплывающее окно о найденных камерах с указанием их количества

Камеры на карте отображаются в формате кликабельной пиктограммы в двух видах:

случае, если на выбранном участке карты несколько камер;

выбранном участке карты несколько камер;

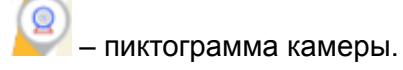

При нажатии и выборе пиктограммы конкретной камеры в правой части экрана появляется окно с подробной информацией о камере (Карточка камеры) (Рисунок 21).

| ×     | Kaptouka                          |
|-------|-----------------------------------|
| М     | камеры                            |
|       | uuid                              |
|       | 096b2865-a559-11e9-b1f5-00187620  |
|       | Информация                        |
|       | 16-КРД Казань, ул.Тецевская 2 моб |
|       | Кордон-М2 в спину                 |
|       | Модель                            |
|       | кордон                            |
|       | Работает                          |
|       | Да                                |
|       | Статус эффективности              |
| 1     | Не было ДТП                       |
| 11    | Тип                               |
|       | Передвижной                       |
| 1     | Типы фиксаций нарушений           |
|       | Скорость, В спину                 |
| тарое | История установок:                |
|       | 13.07.2019, 15:29 - наст.вр.      |

Рисунок 21 – Окно с подробной информацией о выбранной камере (Карточка камеры)

Карточка камеры включает в себя следующую информацию:

- uuid;
- Информация;
- Модель;
- Работает;
- Статус эффективности;
- Тип;
- Типы фиксаций нарушений;
- История установок;

При нажатии на пиктограмму «Крестик» окно с подробной информацией о выбранной камере сворачивается.

При отсутствии камер по заданным параметрам фильтрации на карте в нижней части экрана появляется всплывающее окно «Найдено 0 камер» и пиктограмма «Крестик», при нажатии на которую всплывающее окно закрывается (Рисунок 22).

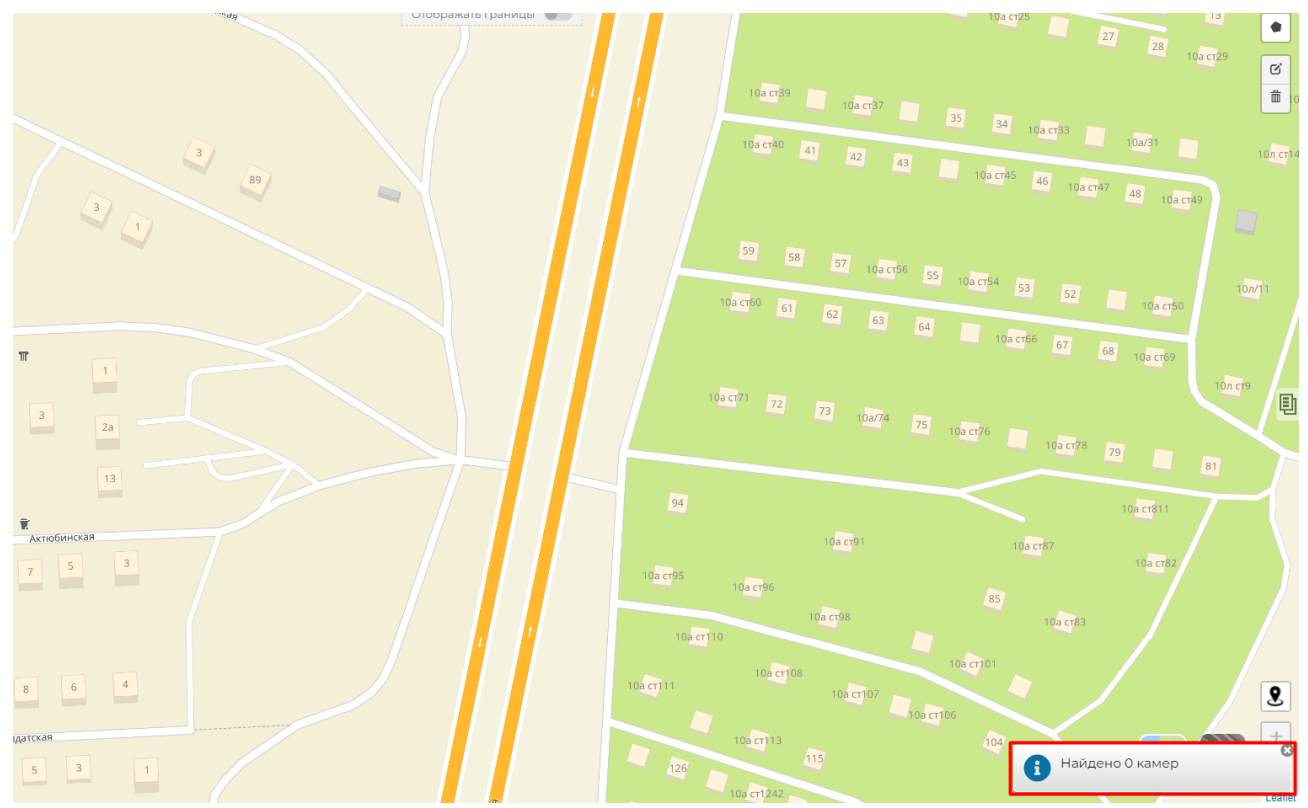

Рисунок 22 - всплывающее окно «Найдено 0 камер»

Дополнительно реализована возможность выгрузки информации в форматах csv и xls.

При нажатии на пиктограмму «▲» происходит сворачивание слоя, в котором расположены переключатели.

#### 5.3. Интерфейс «Состояние дорог»

Данный интерфейс реализован как слой в Системе под названием «Состояние дорог». При нажатии на пиктограмму «▼» происходит раскрытие слоя, в котором расположены переключатели (Рисунок 23):

- Аварийность дорог;
- Проезды;

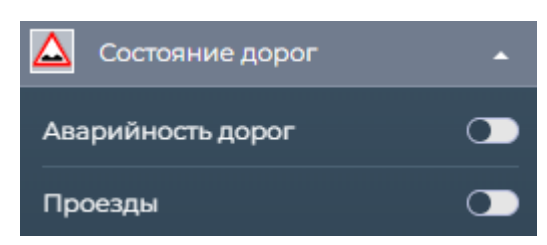

Рисунок 23 – переключатели «Аварийность дорог» и «Проезды»

#### 5.3.1. Переключатель «Аварийность дорог»

Для переключателя «Аварийность дорог» предусмотрены следующие параметры фильтрации:

- Статус эффективности (Рисунок 24):
  - Не известно;
  - Опасная;
  - Средняя;

- Низкая;
- Очень опасная;
- Выше среднего;
- Ниже среднего.

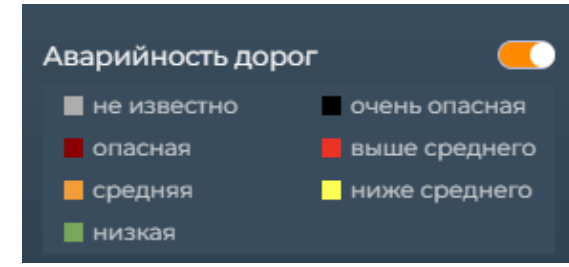

Рисунок 24 – параметры Статуса эффективности переключателя «Аварийность дорог»

После выбора необходимых параметров и нажатии на кнопку «Применить фильтры» данные отфильтровываются согласно заданных параметрам.

#### 5.3.2. Переключатель «Проезды»

Для переключателя «Проезды» предусмотрены следующие параметры фильтрации (Рисунок 25):

- Уровень безопасности дороги:
  - Очень плохое;
  - Среднее;
  - Высокое:
  - Не применимо;
  - Плохое;
  - Нормальное;
  - Не размечен.

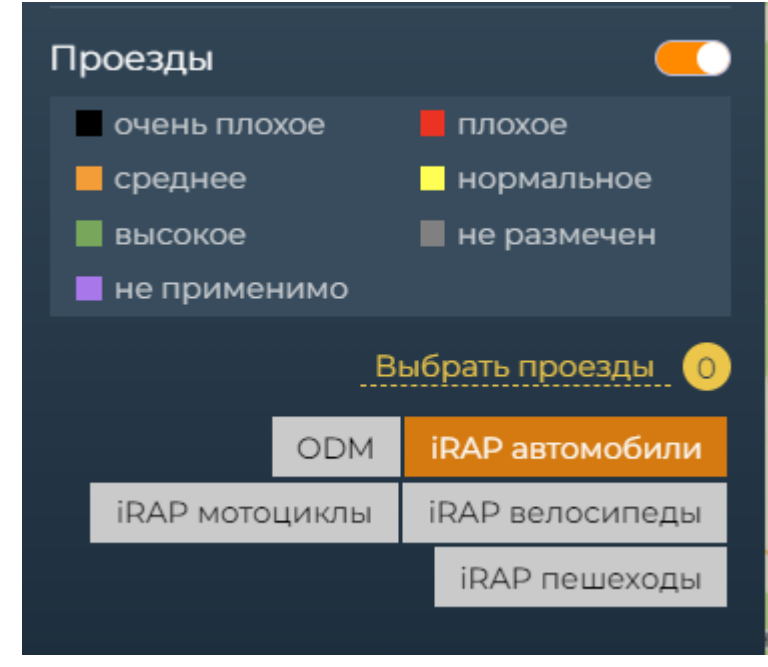

Рисунок 25 – параметры фильтрации переключателя «Проезды»

При нажатии на кнопку «Выбрать проезды» открывается модальное окно с таблицей трасс и проездов с возможностью выбора необходимого параметра (Рисунок 26).

| _          | Версия            | Направление         | Эмуляция                  | Дата начала/окончания | Проверено точек/всего | Дистанция   |
|------------|-------------------|---------------------|---------------------------|-----------------------|-----------------------|-------------|
|            | голбище — Атабае  | 2BO                 |                           |                       |                       | проездов: 2 |
| <b>^</b> K | азань — Сорочьи г | горы                |                           |                       |                       | проездов: 6 |
| <b>▲</b> K | азань — Москва    |                     |                           |                       |                       | проездов: З |
| ▲ Ki       | азань — Оренбург  |                     |                           |                       |                       | проездов: 2 |
| ▲ Ka       | азань — Йошкар-С  | )ла                 |                           |                       |                       | проездов: 2 |
| ▲ C        | олнечногорск      |                     |                           |                       |                       | проездов: 1 |
| ▲ Ci       | аратов            |                     |                           |                       |                       | проездов: 1 |
| ▲ A·       | 118 Кольцевая ав  | втомобильная дорога | вокруг г. Санкт-Петербург |                       |                       | проездов: 1 |
| ▲ A        | 217 «Приморское   | полукольцо» Калини  | нград – Светлогорск       |                       |                       | проездов: 2 |
| <b>^</b> M | -5 «Урал»         |                     |                           |                       |                       | проездов: 2 |
| ▲ P.       | 239 Оренбургский  | і тракт             |                           |                       |                       | проездов: 2 |
| ▲ P.       | 241 Казань — Буи  | нск – Ульяновск     |                           |                       |                       | проездов: 2 |
| ▲ P.       | 256 «Чуйский тра  | КТ»                 |                           |                       |                       | проездов: 2 |
| ▲ P.       | 258 «Байкал»      |                     |                           |                       |                       | проездов: З |
| <b>^</b> K | аменноозерное –   | Медногорск          |                           |                       |                       | проездов: З |
|            | атницкое шоссе (М | Московская область) |                           |                       |                       | проездов: 2 |
| ▲ Pi       | ыбхозное шоссе (I | Московская область) |                           |                       |                       | проездов: 2 |
| • д        | убай              |                     |                           |                       |                       | проездов: 1 |
| A D        | 21                |                     |                           |                       |                       |             |

Рисунок 26 – Таблица трасс и проездов

Таблица содержит в себе информацию о трассах и количестве проездов. При нажатии на пиктограмму «▲» у выбранной трассы раскрывается подробная информация о проездах. Информация о проездах включает в себя (Таблица 27):

- Чек-бокс;
- Версию;
- Направление;
- Эмуляцию;
- Дату начала/окончания;
- Проверено точек/всего;
- Дистанция.

|                                                                             | Версия           | Направление     | Эмуляция                      | Дата начала/окончания | Проверено точек/все | ro ,        | Дистанция   |
|-----------------------------------------------------------------------------|------------------|-----------------|-------------------------------|-----------------------|---------------------|-------------|-------------|
| 🔻 Сто                                                                       | лбище — Атабаев  | 0               |                               |                       |                     |             | проездов: 2 |
|                                                                             |                  | прямое          | нет                           | 13.1.2020 - 14.1.2020 | 31/54               | 1.2         | Î           |
| •                                                                           |                  | обратное        | нет                           | 13.1.2020 - 14.1.2020 | 1387 / 1390         | 41.4        | Î           |
| 🔺 Kaa                                                                       | ань — Сорочьи го | ры              |                               |                       |                     |             | проездов: 6 |
| 🔺 Kaa                                                                       | ань — Москва     |                 |                               |                       |                     |             | проездов: З |
| 🔺 Kaa                                                                       | ань — Оренбург   |                 |                               |                       |                     |             | проездов: 2 |
| 🔺 Kaa                                                                       | ань — Йошкар-Ол  | а               |                               |                       |                     |             | проездов: 2 |
| <ul> <li>Cor</li> </ul>                                                     | нечногорск       |                 |                               |                       |                     |             | проездов: 1 |
|                                                                             |                  | прямое          |                               | 21.9.2020 - 23.9.2020 | 13127 / 13153       |             |             |
| 🔺 Cap                                                                       | атов             |                 |                               |                       |                     |             | проездов: 1 |
| ▲ A-1                                                                       | 18 Кольцевая авт | омобильная доро | га вокруг г. Санкт-Петербурга |                       |                     |             | проездов: 1 |
| <ul> <li>А-217 «Приморское полукольцо» Калининград – Светлогорск</li> </ul> |                  |                 |                               |                       |                     | проездов: 2 |             |
| ▲ M-5 «Урал»                                                                |                  |                 |                               |                       |                     | проездов: 2 |             |
| <ul> <li>Р-239 Оренбургский тракт</li> </ul>                                |                  |                 |                               |                       | проездов: 2         |             |             |
| <ul> <li>Р-241 Казань – Буинск – Ульяновск</li> </ul>                       |                  |                 |                               |                       | проездов: 2         |             |             |
| ▲ Р-256 «Чуйский тракт»                                                     |                  |                 |                               |                       |                     | проездов: 2 |             |
| ▲ Р-258 «Байкал»                                                            |                  |                 |                               |                       | проездов: 3         |             |             |
| 🔺 Кам                                                                       | иенноозерное – М | Іедногорск      |                               |                       |                     |             | проездов: 3 |

Рисунок 27 – Таблица проездов выбранной трассы

При нажатии на пиктограмму «▼» информация о проездах сворачивается.

При выборе проезда и проставлении чек-бокса у необходимой трассы проезд добавляется в блок фильтров (Таблица 28).

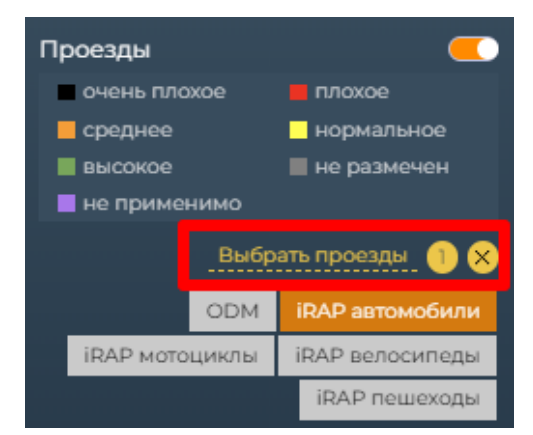

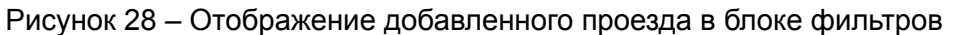

Дополнительно, в блоке фильтров расположен фильтр для выбора методологии оценки дороги путем нажатия соответствующих кнопок (Рисунок 29):

- ODM;
- iRAP автомобили;
- iRAP мотоциклы;
- iRAP велосипеды;
- iRAP пешеходы.

| ODM            | iRAP автомобили |
|----------------|-----------------|
| iRAP мотоциклы | iRAP велосипеды |
|                | iRAP пешеходы   |

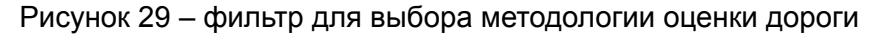

При выборе необходимых параметров фильтрации и нажатии на кнопку «Применить фильтры» Система на картографическом слое в виде цветографического графа отобразит выбранную дорогу, по оценке безопасности с учетом выбранной методологии оценки и параметров фильтрации (Рисунок 30).

Для подробного цветографического отображения точек необходимо нажать курсором на интересующий участок.

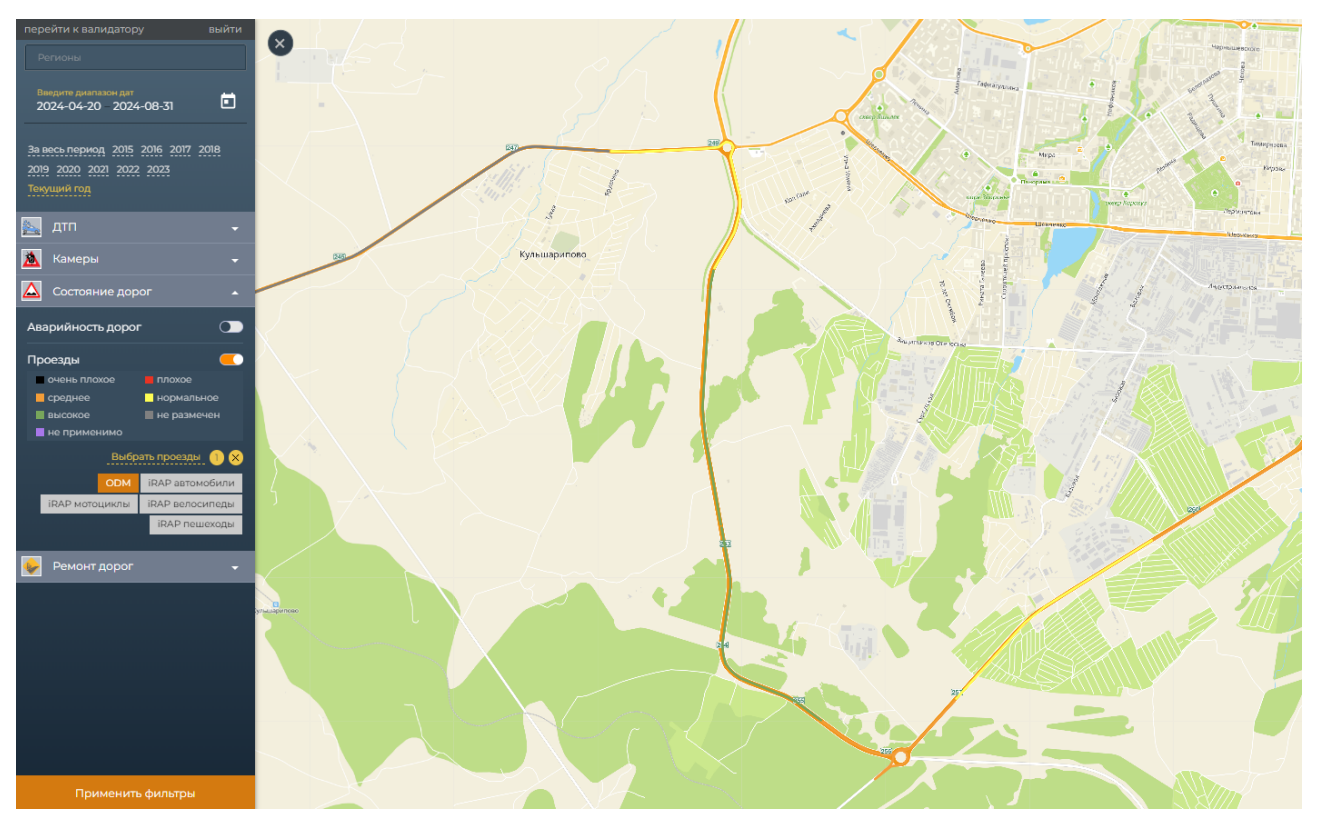

Рисунок 30 – Отображение выбранной дороги на карте

При нажатии на необходимый участок в правой части экрана появляется окно «Карточка проезда» с подробной информацией.

Карточка проезда содержит (Рисунок 31):

- Фото участка;
- Стрелки для переключения проездов;
- Кнопку "Валидатор";
- Номер текущей точки;
- Количество ДТП в радиусе километра;
- ОДМ;
- irap велосипеды;
- irap мотоциклы;
- irap пешеходы;
- irap автомобили;
- Количество полос;
- Столбы освещения;
- Разделительная полоса;
- Прямой участок / Радиус / Развязки

|   | Карточка проезда               | a<br>A    |
|---|--------------------------------|-----------|
|   | иналидатор                     |           |
|   | Номер текушей точки            |           |
|   |                                | 26/0      |
|   | Количество ДТП в радиусе кило  | ометра    |
|   |                                | 0         |
|   | ОДМ                            |           |
| < | 2                              | 33.105995 |
|   | irap велосипеды                |           |
|   |                                | 26.989    |
|   | irap мотоциклы                 |           |
|   |                                | 11.136    |
|   | irap пешеходы                  |           |
|   |                                | 29.449    |
|   | irap автомобили                |           |
|   |                                | 9.97      |
|   | Количество полос               |           |
|   |                                | 2         |
|   | Столбы освещения               |           |
|   |                                | Нет       |
|   | Разделительная полоса          |           |
|   | Без огра                       | ждений    |
|   | Прямой участок / Радиус / Разв | язки      |
|   |                                |           |

Рисунок 31 – Карточка проезда

При нажатии на пиктограмму «Крестик» Карточка проезда сворачивается.

## 5.4. Интерфейс «Ремонт дорог»

Данный интерфейс реализован как слой в Системе под названием «Ремонт дорог». При нажатии на пиктограмму «▼» происходит раскрытие слоя, в котором расположен переключатель «Ремонт». При активном переключателе раскрываются блоки фильтров (Рисунок 32):

- по году;
- по типу.

| Рем | юнт  |      |         |      |          |
|-----|------|------|---------|------|----------|
|     |      |      |         |      | Год;     |
|     | 2017 | 2018 | 2019    | 2020 | 2021     |
|     |      |      | 2022    | 2023 | 2024     |
|     |      |      |         |      | Тип:     |
|     | F    | ιτn  | Раненые | Пог  | ибшие    |
|     |      |      |         | Вы   | грузить: |
|     |      |      |         |      | XLS      |

Рисунок 32 – параметры фильтрации переключателя «Ремонт»

Дополнительно реализована возможность выгрузки информации в формате xls.

После выбора необходимых параметров и нажатии на кнопку «Применить фильтры» данные отфильтровываются согласно заданных параметрам, а на карте отображаются кликабельные цветные пиктограммы, помечающие места проведения ремонта дорог (Рисунок 33).

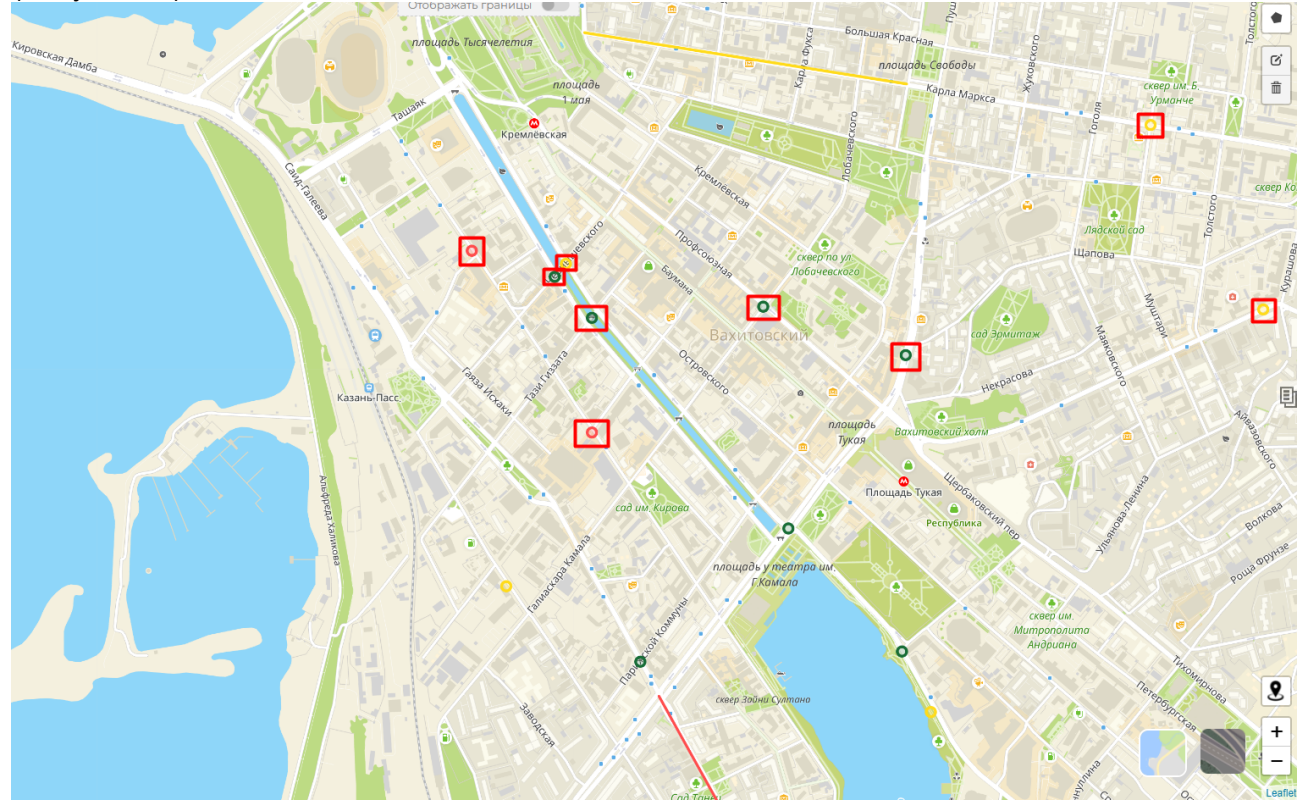

Рисунок 33 – отображение на карте пиктограмм ремонтных дорог

При наведении на цветную пиктограмму отображается ID Кластера. При клике на пиктограмму раскрывается карточка кластера ремонтных дорог (Рисунок 34).

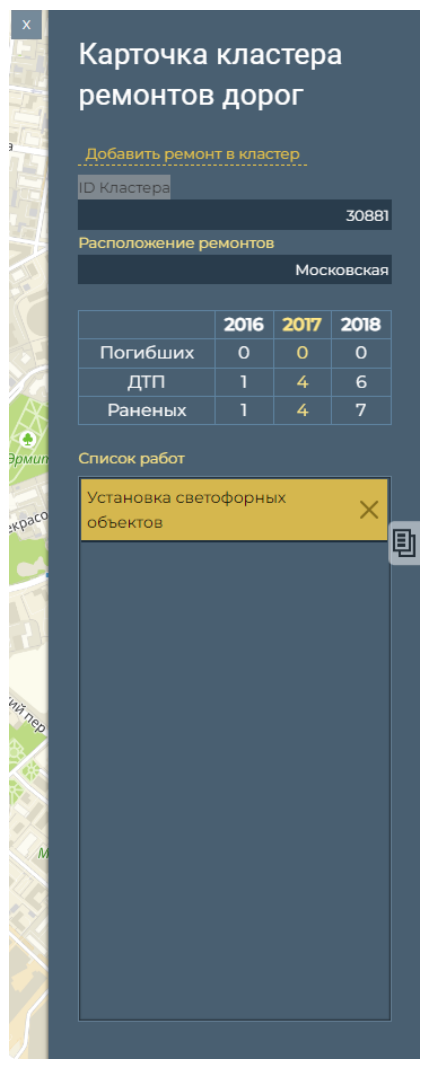

Рисунок 34 – отображение карточки кластера ремонтных дорог

Карточка кластера ремонтных дорог содержит в себе:

- ID Кластера;
- Расположение ремонтов;
- Таблицу с информацией о погибших/ДТП/раненых;
- Список работ, с возможностью удаления текущих работ по нажатию на пиктограмму «Крестик».

Дополнительно, карточка кластера ремонтных дорог содержит кнопку «Добавить ремонт в кластер», при нажатии на которую раскрывается поле для ввода ID ремонта, и кнопка «Добавить» при нажатии на которую добавляется ID ремонта.

### 5.5. Валидатор

Переход в блок «Валидатор» осуществляется из верхней части бокового меню по кнопке «Перейти к валидатору». При нажатии на кнопку «Перейти к валидатору» открывается страница следующего вида (Рисунок 35):

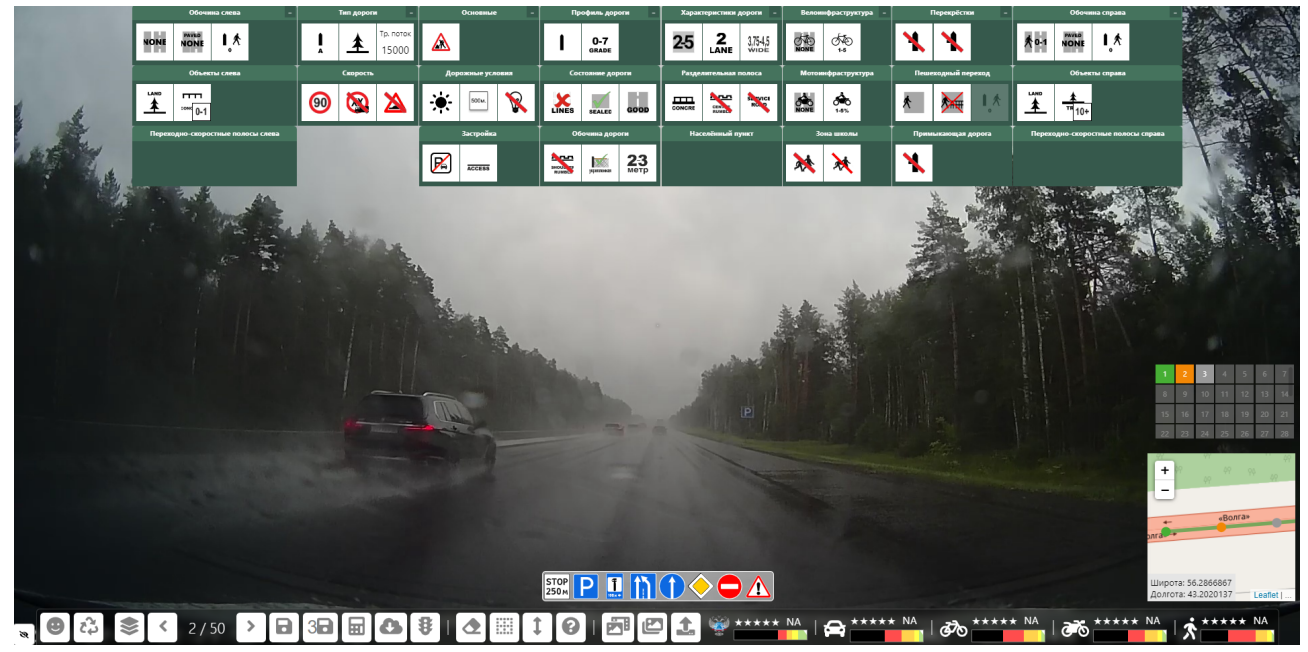

Рисунок 35 – страница блока «Валидатор»

Главное окно Валидатора содержит следующие элементы:

• Фото проезда;

• Кнопка 🌂 . При нажатии на кнопку скрываются все функциональные блоки, тулбар и статус-бар;

- Статус-бар с атрибутами. Статус-бар с атрибутами может иметь 2 вида:
  - без выбранных атрибутов (Рисунок 36);

| Обочина            | бочина слева – Тип дор                  |              |   |                |                  | Основные | -                | Про              | офиль до | роги –     | ги – Характеристики дороги – Велоинфраструктура – |   |                    | Перекрёст          | гки –  |      | 06                 | очина справа | -          |                |   |   |  |
|--------------------|-----------------------------------------|--------------|---|----------------|------------------|----------|------------------|------------------|----------|------------|---------------------------------------------------|---|--------------------|--------------------|--------|------|--------------------|--------------|------------|----------------|---|---|--|
| •                  |                                         | œ            | œ |                | œ                |          |                  | œ                | Ð        |            | œ                                                 | Œ | œ                  | œ                  | Œ      |      | œ                  | Œ            |            | œ              | œ | œ |  |
| Объекты            | слева                                   | ева Скорость |   | ь              | Дорожные условия |          |                  | Состояние дороги |          |            | Разделительная полоса                             |   |                    | Мотоинфраструктура |        |      | Пешеходный переход |              |            | Объекты справа |   |   |  |
|                    |                                         | œ            | œ | œ              | œ                | œ        | Ð                | œ                | œ        | œ          | œ                                                 | Œ | œ                  | œ                  | œ      |      | œ                  | Œ            |            | Œ              | œ |   |  |
| Переходно-скоростн | остные полосы слева Застройка Застройка |              |   | Обочина дороги |                  |          | Населённый пункт |                  |          | Зона школы |                                                   |   | Примыкающая дорога |                    | дорога | Пере | кодно-ск           | ростные по/  | осы справа |                |   |   |  |
|                    |                                         |              |   |                | œ                | Ð        |                  | œ                | Œ        | œ          |                                                   |   |                    | œ                  | Œ      |      | œ                  |              |            |                |   |   |  |

Рисунок 36 – Статус-бар без выбранных атрибутов

с выбранными атрибутами (Рисунок 37);

| Обочина слева                     | - [                               | 1  | Тип доро | оги –              |       | Основны          | • -            | Про          | офиль до              | роги –           | Хара | ктеристи      | ки дороги                   | -          | Велоин   | нфрастр  | уктура –           |   | Перекрё | стки           | -                                  |      | 060    | чина справ | a · |
|-----------------------------------|-----------------------------------|----|----------|--------------------|-------|------------------|----------------|--------------|-----------------------|------------------|------|---------------|-----------------------------|------------|----------|----------|--------------------|---|---------|----------------|------------------------------------|------|--------|------------|-----|
| 124 I.*                           |                                   | I  | *        | Тр. поток<br>15000 | 8     |                  |                | ۲.           | 0,7                   |                  | 2-5  | 2             | 3,5-3,75<br><sup>Merp</sup> | 4          | 煵        | ¢¶o<br>₽ |                    | X | X       |                | ŀ                                  | er 1 | 1-2.4  | l°¥        |     |
| Объекты слева Скорость            |                                   |    | Дор      | жные ус <i>і</i>   | повия | Состояние дороги |                |              | Разделительная полоса |                  |      |               | Мотоинфраструктура          |            |          |          | Пешеходный переход |   |         | Объекты справа |                                    |      |        |            |     |
| ▲ <sup>HTT</sup> 1-5              |                                   | 90 | 8        |                    | ۲     | 500m.            | Ŷ              | $\mathbb{M}$ | cuen                  | хор              |      | оссана<br>шум | AYPEP                       | ł          | er<br>er | A.       |                    | * |         | <b>.</b>       | 1                                  | ŧ.   | en 1-5 |            |     |
| Переходно-скоростные полосы слева | Переходно-скоростные полосы слева |    |          | Застройка          |       |                  | Обочина дороги |              |                       | Населённый пункт |      |               |                             | Зона школы |          |          | Примыкающая дорога |   |         | l T i          | Переходно-скоростные полосы справа |      |        |            |     |
|                                   |                                   |    |          |                    | R     | прилет           |                | ****         | yquineed              | 34<br>метр       |      |               |                             | 2          | ×        | ☀        |                    | X |         |                |                                    |      |        |            |     |

Рисунок 37 – Статус-бар с выбранными атрибутами

• Панель с дорожными знаками (Рисунок 38):

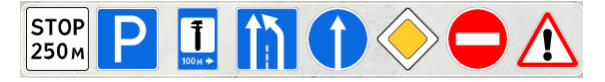

Рисунок 38 – Панель с дорожными знаками

• Тулбар с функциональными кнопками, при нажатии которых инициируются определенные действия Пользователя (Рисунок 39):

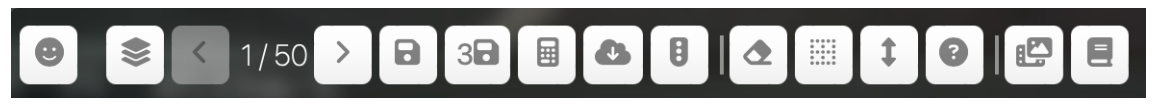

Рисунок 39 – Тулбар с функциональными кнопками

При нажатии на кнопку

раскрывается блок с кнопками

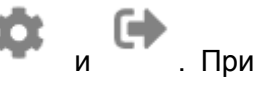

нажатии на кнопку открывается окно с информацией о назначенных проездах Пользователю (Рисунок 40). При выборе проезда и нажатии точки на карте открывается новая вкладка блока «Валидатор» с фото выбранного проезда.

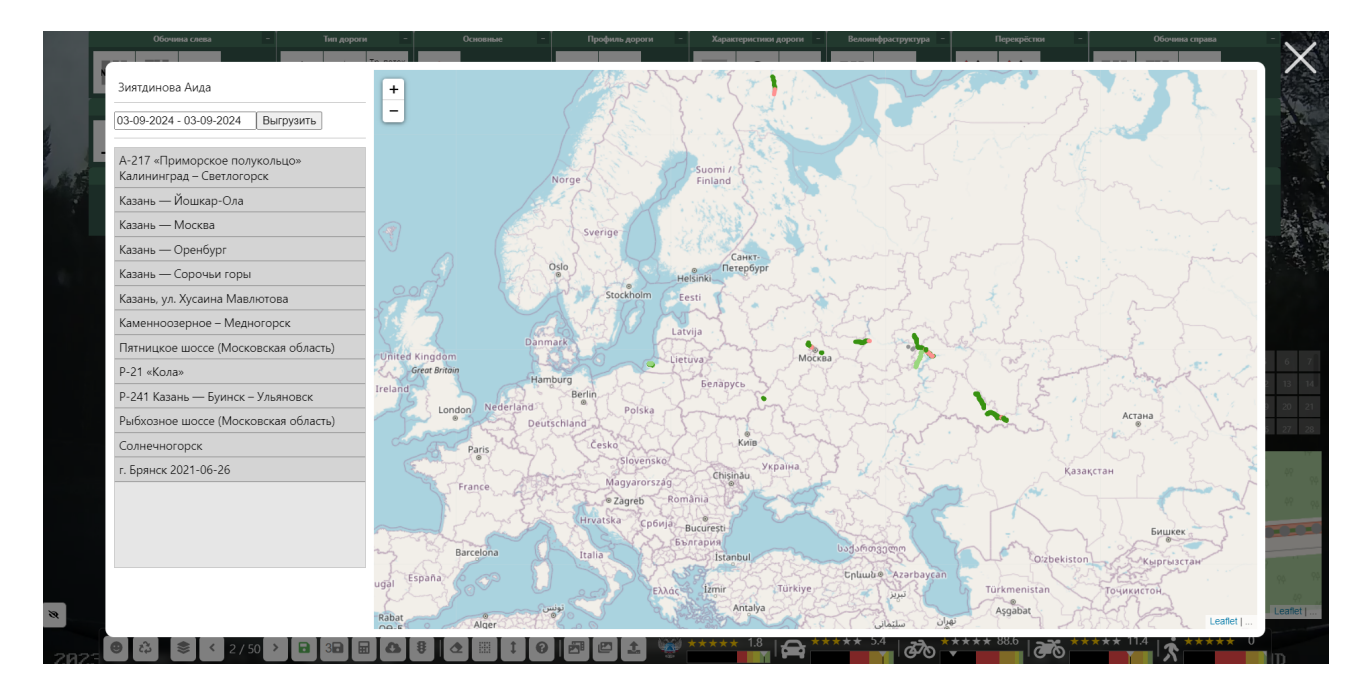

Рисунок 40 – окно с информацией о назначенных проездах Пользователю

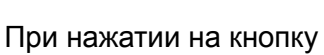

происходит выход из Системы.

• Кнопка «Переразметить» • При нажатии на кнопку открывается модальное окно. (Рисунок 41);

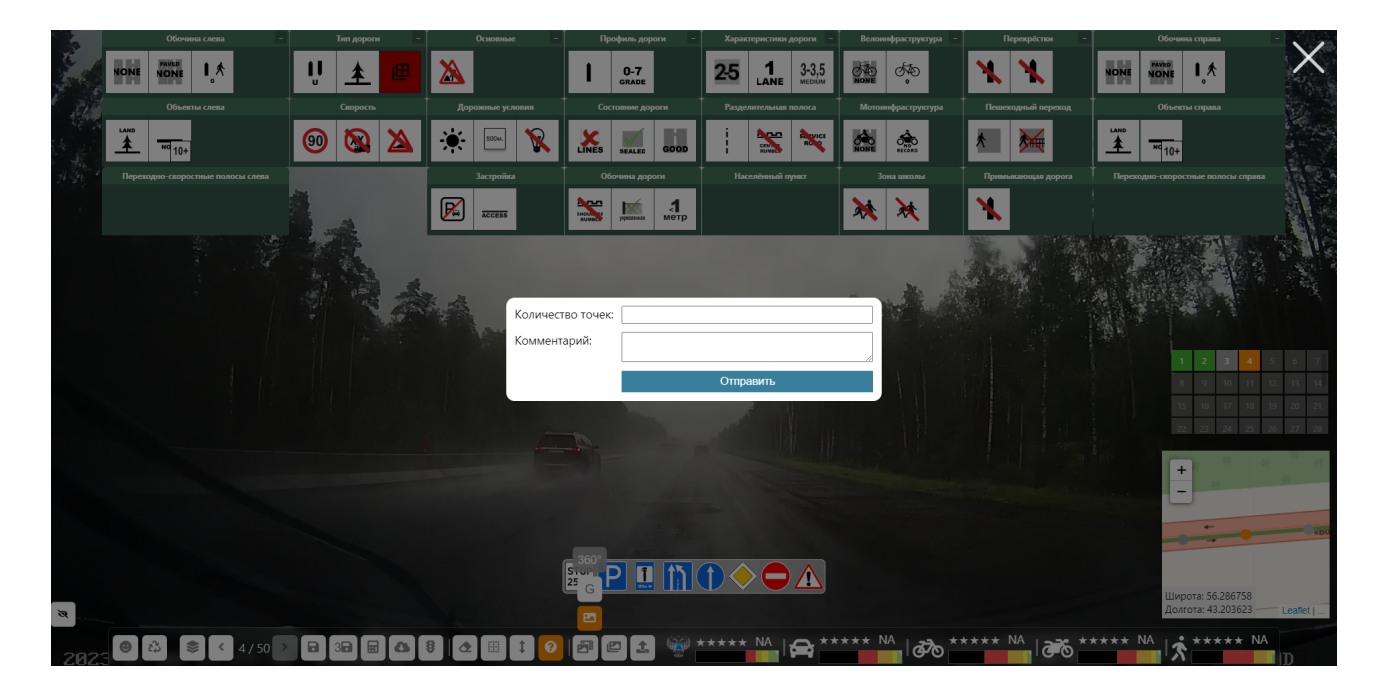

Рисунок 41

• Кнопка

. При нажатии на кнопку открывается окно (Рисунок 45):

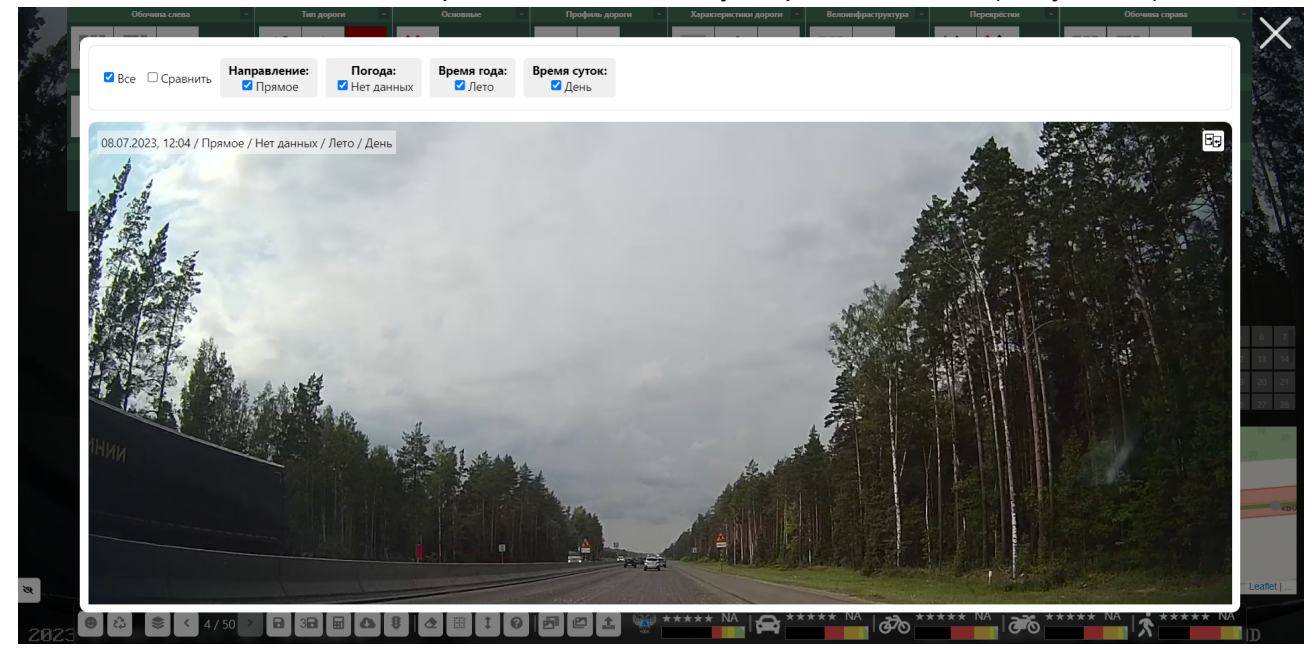

Рисунок 42

• Кнопки «Предыдущая точка/следующая точка» 4 / 50. При нажатии на кнопки происходит перемещение по точкам блока навигации (Рисунок 43).

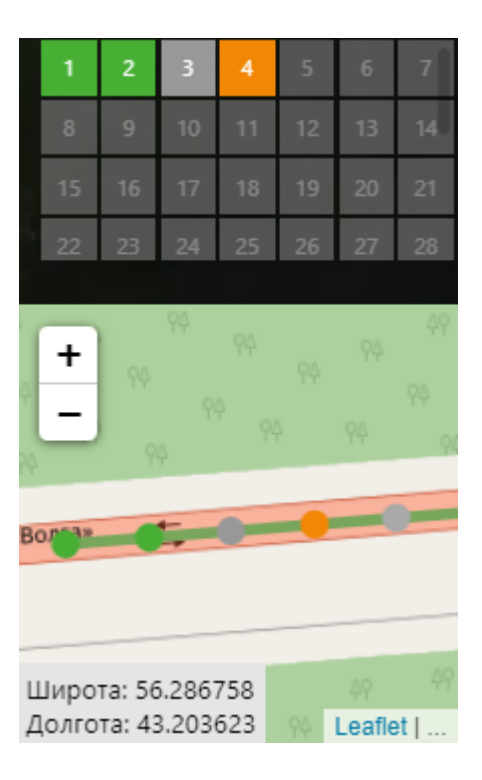

#### Рисунок 43 – Блок навигации по точкам с картой

Зеленым цветом подсвечиваются размеченные и сохраненные точки, оранжевым текущая точка, серым следующая неразмеченная точка.

Пользователь в рамках блока навигации по участкам с помощью курсора мыши может осуществлять перемещение по точкам.

- Кнопка 🛄 . При нажатии кнопки происходит сохранение размечаемой точки;
- Кнопка <sup>3</sup> . При нажатии на кнопку происходит сохранение атрибутов для 3 точек:
- Кнопка . При нажатии на кнопку рассчитывается коэффициент размечаемой точки;
- Кнопка . При нажатии на кнопку запускается выгрузка разметки текущей дороги в формате csv. на ПК Пользователя;
- Кнопка <sup>•</sup> . При нажатии на кнопку происходит отображение только перекрестков;
- Кнопка 🦳 . При нажатии на кнопку происходит очистка статус-бара;
- Кнопка . При нажатии на кнопку статус-бар скрывается;
- Кнопка .При нажатии на кнопку происходит раскрытие/скрытие статусбара (Рисунок 44);

| Обочина слева                                                                                                    | Тип дороги                                                                                                    | Основные                                                                                                    | Профиль дороги                                                                                                    | Характеристики дороги                                                                                                    | Велоинфраструктура                                                                                                    | Перекрёстки                                                                                                    | Обочина справа                                                                                                    |
|----------------------------------------------------------------------------------------------------|----------------------------------------------------------------------------------------------------|----------------------------------------------------------------------------------------------------|----------------------------------------------------------------------------------------------------|----------------------------------------------------------------------------------------------------|----------------------------------------------------------------------------------------------------|----------------------------------------------------------------------------------------------------|----------------------------------------------------------------------------------------------------|
| Décension careau<br>Tporyap<br>A de la de la d | Тан дорона<br>Валидиция Идовн<br>потругном<br>потругном<br>потругном<br>потругном<br>потроежкей виссти в<br>потроежкей виссти в<br>потроежкей виссти<br>Тан местности<br>Тан местности<br>Танскорпости<br>Танскорпости<br>Сороски<br>Сороски | Consenses                                                                                                    | Displaying Agence         Displaying Agence         Displaying Agence <t< td=""><td>Исранстринствой дерокти           1         2.5           Количество полос.         6.0           5         0.4000 направаления           1         2.3         3.4         4.5         6.4           1         2.3         3.4         4.5         6.4           1         2.4         3.4         4.5         6.4           1         2.4         3.4         4.5         6.4           1         2.4         3.4         4.5         6.4           1         2.4         3.4         4.5         6.4           1         3.4         3.4         4.5         6.4           1         3.5         5.5         5.5         4.5         6.4           1         1         1.4         1.4         1.4         1.4         1.4         1.4         1.4         1.4         1.4         1.4         1.4         1.4         1.4         1.4         1.4         1.4         1.4         1.4         1.4         1.4         1.4         1.4         1.4         1.4         1.4         1.4         1.4         1.4         1.4         1.4         1.4         1.4         1.4         1.4         1.4&lt;</td><td>EXAMINIPATION CONTRACTOR<br/>EXAMINATION CONTRACTOR<br/>EXAMINATION CONTRACTOR<br/>EXAM</td><td></td><td>Décension engante<br/>Transport<br/>Transport<br/>Desant de la construction de la construcción<br/>Desant de la construcción de la construcción<br/>Regional de la construcción de la construcción<br/>Regional de la construcción de la construcción<br/>Regional de la construcción de la construcción<br/>Regional de la construcción de la construcción<br/>Regional de la construcción de la construcción<br/>Regional de la construcción<br/>Regional de la const</td></t<> | Исранстринствой дерокти           1         2.5           Количество полос.         6.0           5         0.4000 направаления           1         2.3         3.4         4.5         6.4           1         2.3         3.4         4.5         6.4           1         2.4         3.4         4.5         6.4           1         2.4         3.4         4.5         6.4           1         2.4         3.4         4.5         6.4           1         2.4         3.4         4.5         6.4           1         3.4         3.4         4.5         6.4           1         3.5         5.5         5.5         4.5         6.4           1         1         1.4         1.4         1.4         1.4         1.4         1.4         1.4         1.4         1.4         1.4         1.4         1.4         1.4         1.4         1.4         1.4         1.4         1.4         1.4         1.4         1.4         1.4         1.4         1.4         1.4         1.4         1.4         1.4         1.4         1.4         1.4         1.4         1.4         1.4         1.4< | EXAMINIPATION CONTRACTOR<br>EXAMINATION CONTRACTOR<br>EXAMINATION CONTRACTOR<br>EXAM |                                                                                                    | Décension engante<br>Transport<br>Transport<br>Desant de la construction de la construcción<br>Desant de la construcción de la construcción<br>Regional de la construcción de la construcción<br>Regional de la construcción de la construcción<br>Regional de la construcción de la construcción<br>Regional de la construcción de la construcción<br>Regional de la construcción de la construcción<br>Regional de la construcción<br>Regional de la const |
| IPpecaganusco 2,038 Typatchoopta       Imp 2,000 Window 2,038 Typatchoopta       Imp 2,000 Window 2,038 Typatchoopta                                                                                                    |                                                                                                    | Impose     Impose       Impose     Impose       Impose     Impose       Impose     Impose       Impose     Impose       Impose     Impose       Impose     Impose       Impose     Impose       Impose     Impose       Impose     Impose       Impose     Impose       Impose     Impose       Impose     Impose | 500 P I                                                                                                    | 17-25<br>Шумевые полосы на<br>разделительной полосе<br>Наличие параллельной<br>серикской дороги,<br>разделенной от основной<br>проезжей части                                                                                                    | ***** <sup>NA</sup>   & *****                                                                                                    | Канесто пешеходного<br>перехода<br>Количество пешеходов<br>переходящих дорогу<br>Собрание собрание собрание<br>собрание собрание собрание<br>собрание собрание собрание<br>собрание собрание собрание собрание<br>собрание собрание собрание собрание<br>собрание собрание собрание собрание<br>собрание собрание собрание собрание<br>собрание собрание собрание собрание собрание<br>собрание собрание собрание собрание собрание собрание<br>собрание собрание собрание собрание собрание собрание собрание<br>собрание собрание собра |                                                                                                    |

Рисунок 44 – раскрытие статус-бара при нажатии кнопки

• Кнопка 🤎 . При нажатии на кнопку на статус баре доступные для подсказок

атрибуты помечаются знаком . При клике на атрибут со знаком отображается подсказка в виде изображения;

• Кнопка . При нажатии на кнопку раскрывается блок с кнопками

«Показать google панораму» и «Показать фотографию». По умолчанию активна кнопка «Показать фотографию» и отображается фотография проезда. При переключении на кнопку «Показать google панораму» открывается google панорама проезда, с возможностью с помощью стрелок перемещаться по проезду (Рисунок 45).

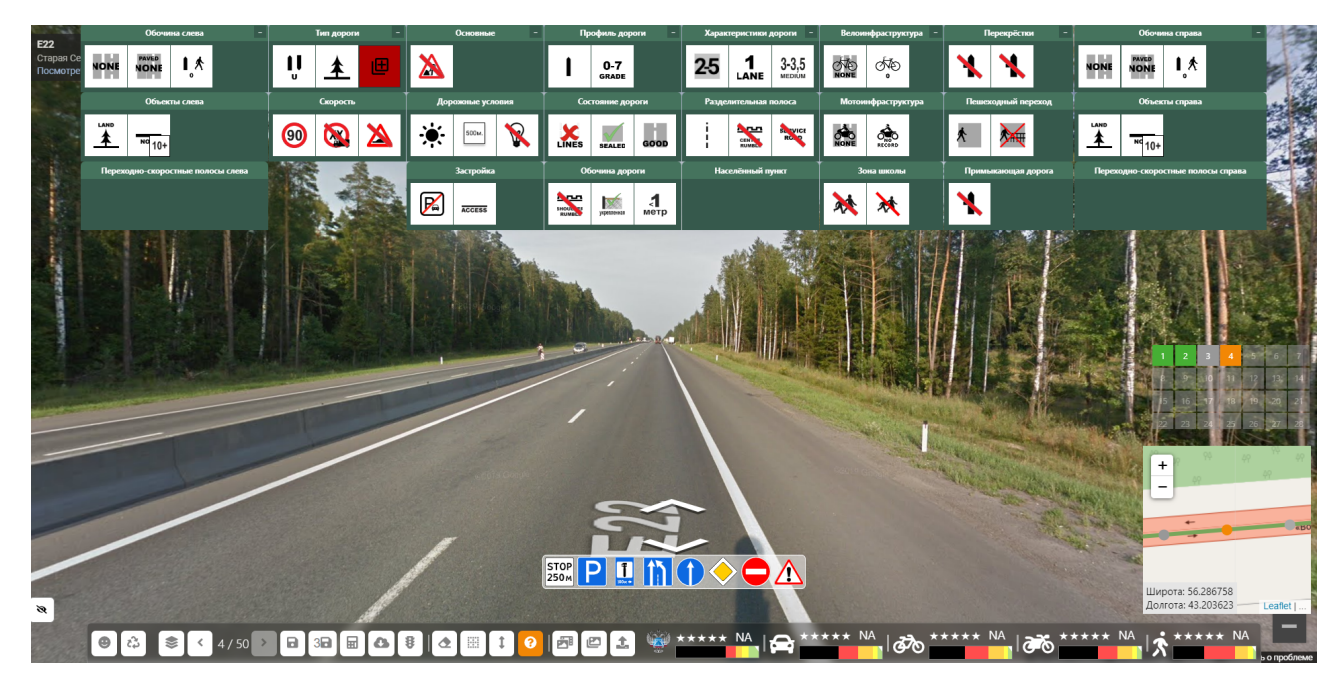

• Оценка безопасности по различным методикам (Рисунок 46):

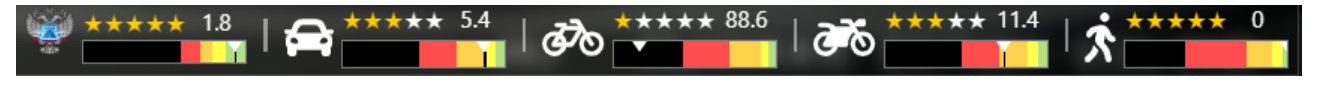

Рисунок 46 – Оценка безопасности по различным методикам.

#### 5.5.1. Функции Валидатора

# 5.5.1.1. Функция «Разметка дорожных атрибутов по точкам для проездов дорог»

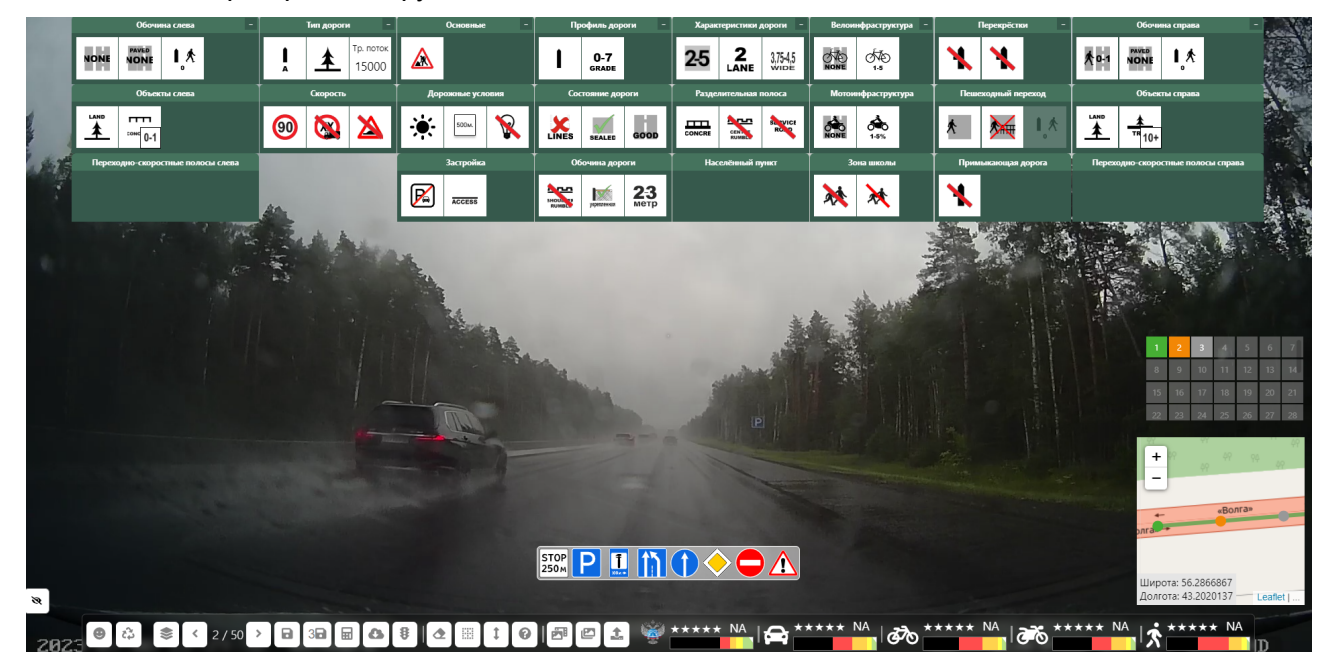

Сценарий работы функции:

Рисунок 47

1.Пользователь выбирает в блоке навигации по точкам серую точку, разметку которой он хочет осуществить;

2.Пользователю во всех группах атрибутов открываются предзаполненные атрибуты точки (кроме интенсивности транспортного потока);

3.Пользователь осуществляет просмотр указанных предзаполненных атрибутов в каждой группе атрибутов, при необходимости вносит корректировки и дополнения для размечаемой точки;

4.Пользователь осуществляет разметку атрибутов, в том числе интенсивности транспортного потока;

5.Пользователь инициирует сохранение атрибутов размечаемой точки по кнопке

в тулбаре с функциональными кнопками. Сохранение одинаковых атрибутов для трех

точек инициируется при нажатии кнопки

B

6.Система сохраняет размеченные атрибуты точки и инициирует расчет коэффициента размечаемой точки. Коэффициент размечаемой точки отобразится в следующем виде с учетом цветовой легенды:

#### 5.5.1.2. Функция «Редактирование информации для уже размеченных точек»

Сценарий работы функции:

1.Пользователь выбирает в блоке навигации по точкам зеленую (уже размеченную) точку, разметку которой он хочет отредактировать;

2.Пользователю открываются размеченные атрибуты точки;

3.Пользователь осуществляет просмотр указанных заполненных атрибутов в каждой группе атрибутов, при необходимости вносит корректировки и дополнения для точки проезда.

Примечание: кнопка в тулбаре с функциональными кнопками позволяет очистить все размеченные атрибуты на текущей точке;

4.Пользователь инициирует сохранение атрибутов размечаемой точки по кнопке

5.Система сохраняет измененные атрибуты точки и инициирует перерасчет коэффициента размечаемой точки.

# 5.5.1.3. Функция «Использование режима подсказок при разметке дорожных атрибутов точки»

Сценарий работы функции:

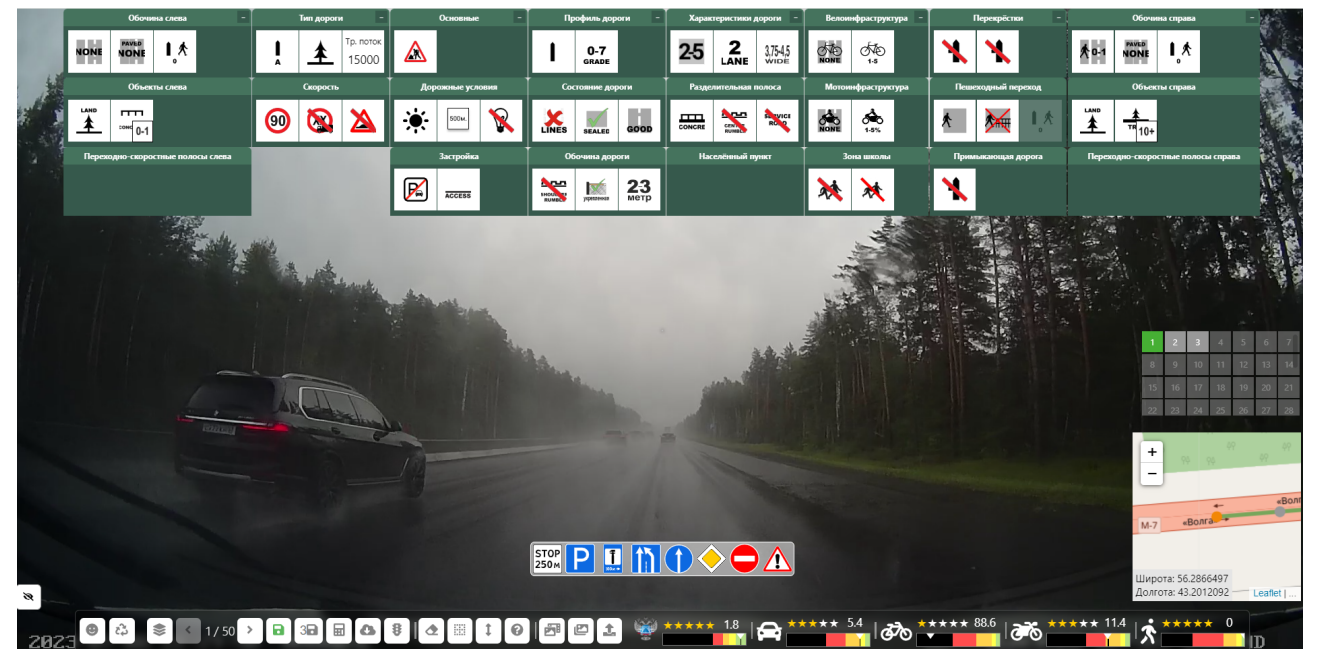

#### Рисунок 48

1. Пользователь при разметке дорожных атрибутов для неразмеченной точки проезда или же при корректировке атрибутов уже размеченной точки может инициировать

вызов подсказки, нажав кнопку «Показать подсказки» У в тулбаре с функциональными кнопками:

2. Далее Пользователь выбирает атрибут, который он хочет заполнить с помощью данного режима «подсказки»;

3. Система отобразит список подсказок для выбранного атрибута;

4. Пользователь инициирует просмотр подсказки, нажав кнопку «Показать

подсказки»

5. Система отобразит подсказку в виде рисунка следующего вида:

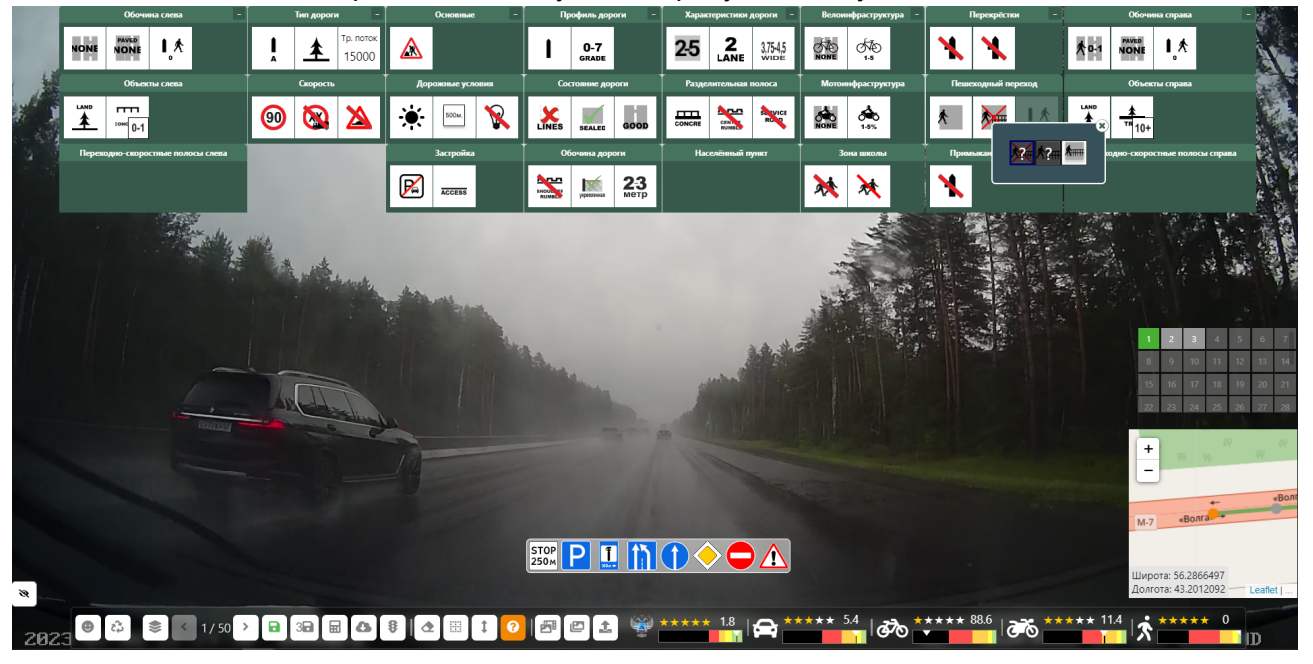

Рисунок 49

6. Пользователь заполняет атрибут и инициирует его сохранение при нажатии

кнопки

7. Система сохраняет значение атрибута и осуществляет расчет коэффициента точки.

# 5.5.1.4. Функция «Возможность разметки дорожных атрибутов точки с использованием разных фотоматериалов»

Сценарий работы функции:

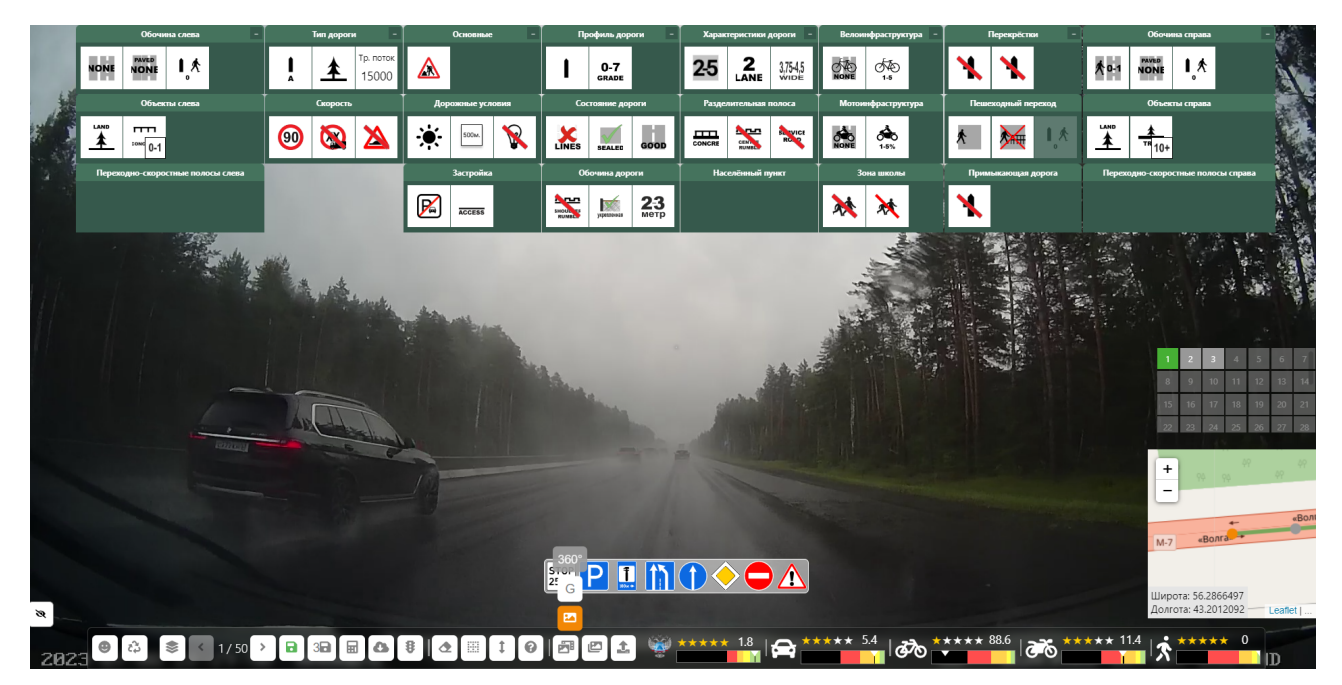

Рисунок 50

1. Пользователь при реализации функции «Разметка дорожных атрибутов по точкам для проездов дорог» может инициировать выбор фотоматериала для разметки при

нажатии кнопки

2. Система отобразит Пользователю список вида фотоматериалов, соответствующих координатам точки, для выбора необходимого вида.

3. Пользователь осуществляет выбор нужного вида фотоматериала путем нажатия соответствующей кнопки;

4. Система отображает нужный вид фотоматериала Пользователю.

#### 5.5.1.5. Функция «Расчет коэффициента точки»

Сценарий работы функции:

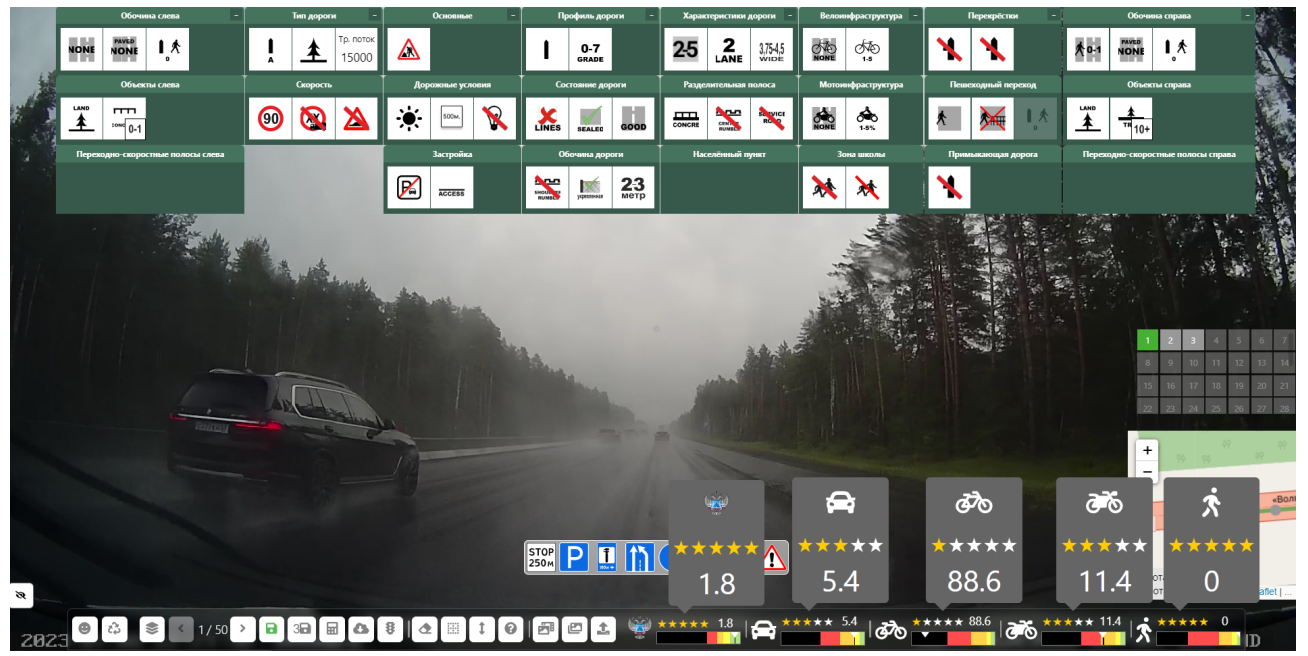

Рисунок 51

1. Пользователь в блоке навигации по точкам выбирает точку, для которой он хочет осуществить расчет коэффициента;

2. Система отображает размеченный Пользователем набор атрибутов для указанной точки;

3. Пользователь изменяет набор атрибутов с целью анализа влияния атрибутов на оценку безопасности и инициирует перерасчет коэффициента точки с учетом

изменившихся атрибутов при нажатии кнопки 🔟 ;

4. Система рассчитает новый коэффициент точки без сохранения измененных атрибутов;

5. Система отображает рассчитанный коэффициент в соответствии с цветовой легендой;

# 5.5.1.6. Функция «Просмотр таблицы с коэффициентами влияния атрибутов на безопасность движения для оцениваемой точки дороги»

Сценарий работы функции:

1. Пользователь в Блоке навигации по точкам выбирает необходимую для анализа точку и инициирует просмотр таблицы с коэффициентами влияния атрибутов дороги на

безопасность движения при нажатии на пиктограмму

2. Система отображает размеченные Пользователем атрибуты, оказывающие влияние на оценку безопасности, в таблице следующего вида:

~

|                  |         | ODM Scores - 1.8                                                                                                    |
|------------------|---------|----------------------------------------------------------------------------------------------------|
| Название         | Рейтинг | Аттрибуты                                                                                                    |
| bk1              | 1       | Количество полос - 2<br>Интенсивность движения - 15                                                                                         |
| bk2              | 0.8     | Ширина проезжей части, м - 7.5<br>Обочина - armed                                                                                           |
| bk3              | 1.2     | Количество полос - 2<br>Ширина обочин, м - 2.0                                                                                              |
| bk4              | 1       | Продольный уклон - 10                                                                                                    |
| bk4              | 1       | Продольный уклон - 10                                                                                                    |
| bk5              | 1.25    | Радиус кривой в плане - 1000                                                                                                    |
| bk6              | 1       | Горная местность - false<br>Видимость, м - 500                                                                                              |
| bk7              | 1       | Ширина проезжей части мостов по отношению к проезжей части дороги - no                                                                      |
| bk9              | 1.5     | Тип пересечения или примыкания, % от суммарной на двух дорогах - 10                                                                         |
| bk11             | 1       | Видимость пересечения в одном уровне с примыкающей дорогой, м1                                                                              |
| bk12             | 1       | Число основных полос на проезжей части для прямых направлений движения -                                                                    |
| bk13             | 1       | Расстояние проезжей части от застройки, м, и ее характеристика1                                                                             |
| bk17             | 1       | Расстояние от кромки проезжей части до обрыва глубиной более 5 м, м -<br>Ограждение от кромки проезжей части до обрыва глубиной более 5 м - |
| ck18             | 1       | Горная местность - false<br>Расстояние между кромкой проезжей части и боковым препятствием, м - 0.5                                         |
| radius           | 1       | Горная местность - false<br>Радиус кривой в плане -                                                                                         |
| straightDistance | 1       | Длина прямого участка - 2311                                                                                                    |

• Для оценки по ОДМ (Рисунок 52):

#### Рисунок 52

• Для оценки для пассажиров TC, велосипедистам, мотоциклистам и пешеходам при нажатии на соответствующие пиктограммы:

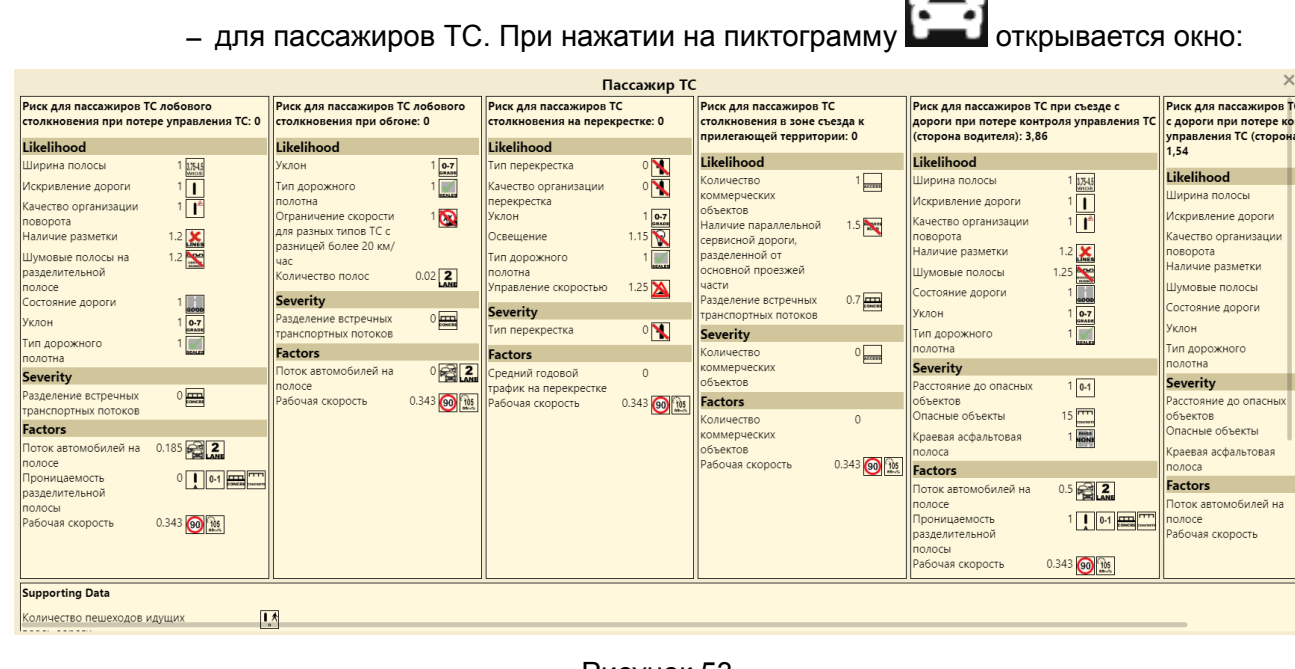

Рисунок 53

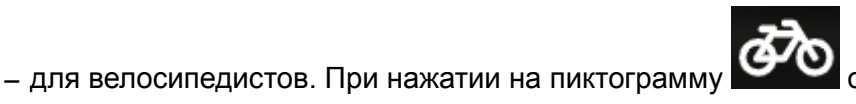

открывается окно:

|                                                                                                    | Велосипедист                                                                                                    | ×                                                                                                    |
|----------------------------------------------------------------------------------------------------|----------------------------------------------------------------------------------------------------|----------------------------------------------------------------------------------------------------|
| Риск для велосипедистов при движении вдоль дороги: 88,59                                                                                                    | Риск для велосипедистов при пересечении перекрестка: 0                                                                     | Риск для велосипедистов при съезде с дороги: 0,01                                                                                                    |
| Likelihood                                                                                                    | Likelihood                                                                                                    | Likelihood                                                                                                    |
| 20 ставия деижения 20 ставити<br>велосипедистов<br>Искрилеление дороги 1 Г<br>Качество организации 1 Г<br>Ширина полосы 1 став<br>Наличие разметки 1.2 ставити<br>Уклон 1 сотрание вороги 1                                                                                                    | Перекретски клии 0 по то по по по по по по по по по по по по по                                                            | Шкрина полосы 1 км<br>Искривление дороги 1<br>Качество организации 1<br>Маличие разметки 1.2<br>Освещение 1.25<br>Осстояние дороги 1<br>Уклон 1 6-1                                                                                                    |
| Систояние дирон и такуральние сорон и такуральние сорон и 1.25 С<br>Шумовые полосы 1.25 С<br>Парковка для 1 С<br>загомобилей и сорона и такура и такура и такура<br>условия для<br>велосипедистов                                                                                                    | Сосещение соростью 1.25<br>Управление скоростью 1.25<br>Велосипедные 1<br>форожки и переходы<br>Severity Перекорсток или 0 | Тил дорожного 1 2000 годония<br>полотия<br>Вечетну Расстояние до опасных 1 6-1<br>Объектов 25 000 годона 25 000 годона 25 000 годона 25 000 годона 25 000 годона 25 000 годона 1000 годона 1000 |
| Тип дорожного 1 🛄<br>полотна<br>Освещние 1.25 🕅                                                                                                    | прилегающая<br>территория<br>Factors                                                                                       | Расстояние до опасных 0.01 10+<br>объектов<br>Опасные объекты 60 ±<br>Factors                                                                                                    |
| Severity<br>Условия движения 90 решения нам<br>велосипедистов                                                                                                    | прилегающей<br>прилегающей<br>территории<br>Рабочая скорость 0.7 GB Пав                                                    | Поток автомобилей на 0.03 🚰 🛃<br>полосе<br>Скорость велосипедов 0.011 355                                                                                                    |
| Factors           Поток автомобилей на 0.03         0.03         0.03         0.03         0.03         0.03         0.03         0.03         0.03         0.03         0.03         0.03         0.03         0.03         0.03         0.03         0.03         0.03         0.03         0.03         0.03         0.03         0.03         0.03         0.03         0.03         0.03         0.03         0.03         0.03         0.03         0.03         0.03         0.03         0.03         0.03         0.03         0.03         0.03         0.03         0.03         0.03         0.03         0.03         0.03         0.03         0.03         0.03         0.03         0.03         0.03         0.03         0.03         0.03         0.03         0.03         0.03         0.03         0.03         0.03         0.03         0.03         0.03         0.03         0.03         0.03         0.03         0.03         0.03         0.03         0.03         0.03         0.03         0.03         0.03         0.03         0.03         0.03         0.03         0.03         0.03         0.03         0.03         0.03         0.03         0.03         0.03         0.03         0.03 <td< td=""><td></td><td></td></td<> |                                                                                                    |                                                                                                    |

Рисунок 54

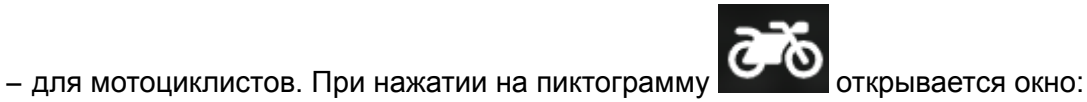
| Мотоциклист Х                                                                                                    |                                                                                                    |                                                                                                    |                                                                                                    |                                                                                                    |                                                                                                    |
|----------------------------------------------------------------------------------------------------|----------------------------------------------------------------------------------------------------|----------------------------------------------------------------------------------------------------|----------------------------------------------------------------------------------------------------|----------------------------------------------------------------------------------------------------|----------------------------------------------------------------------------------------------------|
| Риск для мотоциклистов при<br>движении вдоль дороги: 3,43                                                                                                    | Риск для мотоциклистов лобового<br>столкновения при потере управления ТС: 0                                                                                                    | Риск для мотоциклистов лобового<br>столкновения при обгоне: 0                                                                                                    | Риск для мотоциклистов<br>столкновения на перекрестке: 0                                                                                                    | Риск для мотоциклистов<br>столкновения в зоне съезда к<br>прилагающий территории: 0                                                                                                  | Риск для мотоциклистов при с дороги при потере контроля у (слова): 6.43                                                                                                    |
| Likelihood                                                                                                    | Likelihood                                                                                                    | Likelihood                                                                                                    | Likelihood                                                                                                    | прилегающей территории. о                                                                                                    | (слева). 0,45                                                                                                    |
| Severity   Условка для тотоциклистов   Factors   Плотность потока немоторизованных тс Условка для 2 мотоциклистов   Мотоциклистов   Рабоцая скорость   0.343 @ 10 | Ширина полосы 1 Іжн<br>Искрияление дороги 1 Г<br>Качество организации 1 Г<br>наличие разметки 1.2 Г<br>Шумовые полосы на 1.2 Г<br>разделительной<br>полосе<br>Состояние дороги 1 Г<br>Уклон 1 Г | Уклон 1 от<br>Тил дорожного 1 от<br>полотна<br>Ограничение скорости 1 от<br>разницей более 20 км/<br>час<br>Количество полос 0.02 2<br>Severity<br>Разделение встречных 0 от<br>ранирование встречных 0 | Тип перекрестка 0 К<br>Качество организации 1 К<br>перекрества 1 Г<br>Уклон 1 Г<br>Освещение 1.15 К<br>Тип дорожного 1 Г<br>полотна<br>Управление скоростью 1.25 К<br>Severity С | Likelihood 1<br>Количество 1<br>«омерческих<br>объектов<br>Наличие параллельной 1.5<br>сервисной дороги,<br>разделенной от<br>основной проезжей<br>части<br>Severity<br>Количество 0 | Likelihood<br>Ширина полосы 1<br>Искрияление дороги 1<br>Качество организации 1<br>Поворота<br>Наличие разметки 1.2<br>Шумовые полосы 1.25<br>Состояние дороги 1<br>Уклон 1<br>0                                             |
|                                                                                                    | Тип дорожного 1                                                                                                    | Factors                                                                                                    | Factors                                                                                                    | объектов                                                                                                    | полотна                                                                                                    |
|                                                                                                    | Severity<br>Разделение встречных<br>Транспортных потоков<br>Factors<br>Поток автомобилей на 0.185 ГС 2<br>полосе<br>Проицаемость 0 е потоков<br>полосы<br>Рабочая скорость 0.343 0 (2)          | Поток автомобилей на 0 🖼 🛃<br>полосе<br>Рабочая скорость 0.343 @ 強                                                                                                    | Средний годовой 0<br>трафик на перекретке<br>Рабочая скорость 0.343 @                                                                                                    | Factors<br>Количество 0<br>колмерческих<br>объектов<br>Рабочая скорость 0.343                                                                                                    | Severity Расстояние до опасных 1   Объектов 1 Объектов 25   Спасные объекты 25 25   Краевая асфальтовая<br>полоса 1 1   Поток автомобилей на 0.5 5   Полосе 1 1   Проиницеемость 1 1   полоса 1 1   Рабочая скорость 0.343 6 |
| Supporting Data                                                                                                    |                                                                                                    |                                                                                                    |                                                                                                    |                                                                                                    |                                                                                                    |
| Количество пешеходов идущих                                                                                                    | I.A                                                                                                    |                                                                                                    |                                                                                                    |                                                                                                    |                                                                                                    |

Рисунок 55

# – для пешеходов. При нажатии на пиктограмму 찬 открывается окно:

| Пешеход                                                                                                    |                                                                                                    |                                                                                                    |                                                                                                    |  |
|----------------------------------------------------------------------------------------------------|----------------------------------------------------------------------------------------------------|----------------------------------------------------------------------------------------------------|----------------------------------------------------------------------------------------------------|--|
| Риск наезда на пешеходов вдоль дороги (со стороны водителя): 0                                                                                                    | Риск наезда на пешеходов вдоль дороги (со стороны пассажира): 0                                                                                                    | Риск наезда на пешеходов на пересечении с<br>прилегающей дороги: 0                                                                                                    | Риск наезда на пешеходов, пересекающих<br>обследуемую дорогу: 0                                                                                                    |  |
| Likelihood                                                                                                    | Likelihood                                                                                                    | Likelihood                                                                                                    | Likelihood                                                                                                    |  |
| Условия дежения 20 жинне<br>пешеходов вдоль<br>дороги ос отороны<br>водителя<br>Искривление дороги 1 1<br>Качество организации 1 1<br>Ширина полосы 1 1<br>Качество организации 1 1<br>Маличие разметки 1.2 2<br>Уклон 1 67<br>Состояние дороги 1<br>Парковка и 1 2<br>Парковка и 1 2<br>Состояние дороги 1<br>Парковка и 1 2<br>Состороны водителя<br>Шумовые полосы 1.25<br>Тил дорожного 1<br>полотна<br>Освещение 1.25 | Скловия движения 0.1<br>пешеходов вдоль<br>дороги со стороны<br>пассажира<br>Иссривление дороги 1<br>Качество организации 1<br>Качество организации 1<br>Качество организации 1<br>Ширина полосы 1<br>Качество организации 1<br>Качество организации 1<br>Качество организации 1<br>Качество организации 1<br>Качество организации 1<br>Качество организации 1<br>Качество организации 1<br>Качество организации 1<br>Качество организации 1<br>Гот<br>Состояние дороги 1<br>Парковка и переход<br>со стороны пассажира<br>Шумовые полосы 1.25<br>Тип дорожного 1<br>состояна сакира 1<br>Состояна сакира 1<br>Состо | Количество полос на 1 С<br>пересекаемой дороге<br>тип разделичельной 1 С<br>полосы пересекаемой<br>дороги<br>Пешеходный переход 6.7 С<br>переходные силости<br>перекерсток или 0 С<br>переходения<br>качество организации 1 С<br>переходные 1.25 С<br>переходные 1.25 С<br>перехода черх<br>пересскаемую дорогу<br>тип дорожного 1 С<br>полотна<br>Осещение 1.25 С<br>парковка ТС 1 С | Количество полос 2.8 С<br>Разделение встречных 1<br>транспортных потоков<br>Пешеходный переход 6.7 С<br>иерез инстектируемую<br>дорогу<br>Тип перехрестка 1<br>Качество организации 1<br>перехрестка 1<br>Пешеходные 1.25 С<br>переходные 1.25<br>переходные 1.25<br>Парковка ТС 1<br>Парковка ТС 1<br>Пешеходные схоростью 1.25<br>Предупреждение 0<br>Предупреждение 0<br>1<br>Стерещение Скоростью 1.25<br>Предупреждение 0<br>Пещеходные скоростью 1.25<br>Пешеходные скоростью 1.25<br>Предупреждение 0<br>Пещеходные скоростью 1.25<br>Предупреждение 0<br>Пещеходные скоростью 1.25<br>Предупреждение 0<br>Пещеходные скоростью 1.25<br>Предупреждение 0<br>Пещеходные скоростью 1.25<br>Предупреждение 0<br>Пещеходные скоростью 1.25<br>Предупреждение 0<br>Пещеходные скоростью 1.25<br>Предупреждение 0<br>Пещеходные скоростью 1.25<br>Предупреждение 0<br>Пещеходные скоростью 1.25<br>Предупреждение 0<br>Пещеходные скоростью 1.25<br>Предупреждение 0<br>Пещеходные скоростью 1.25<br>Пещеходные скоростью 1.25<br>Пещеходные скоростью 1.25<br>Предупреждение 0<br>Пещеходные скоростью 1.25<br>Пещеходные скоростью 1.25<br>Пещеходные |  |
| предупреждение о                                                                                                    | предупреждение о                                                                                                    |                                                                                                    | Severity                                                                                                    |  |
| Severity                                                                                                    | Severity                                                                                                    | школьной зоне                                                                                                    | Наличие пешеходного 90 к                                                                                                    |  |
| Условия движения 90 жинн<br>пешеходов вдоль<br>дороги со стороны                                                                                                    | Условия движения 90 реконструктиров в доль<br>пешеходов вдоль<br>дороги со стороны                                                                                                    | Severity<br>Наличие пешеходного 90 🖡<br>перехода -                                                                                                    | перехода -<br>инспектируемая<br>дорога                                                                                                    |  |
| водителя                                                                                                    | пассажира                                                                                                    | пересекаемая дорога                                                                                                    | Factors                                                                                                    |  |
| Factors                                                                                                    | Factors                                                                                                    | Factors                                                                                                    | Поток автомобилей на 0.03 🙀 🚬                                                                                                    |  |
| Поток автомобилей на 0.03 🖾 2                                                                                                    | Поток автомобилей на 0.03 🖾 2                                                                                                    |                                                                                                    | Полосе                                                                                                    |  |

Рисунок 56

3. Система в таблице с коэффициентами влияния атрибутов отображает атрибуты с соответствующими весами, изменение значения которых влияет на оценку безопасности.

## 5.5.2. Описание дорожных атрибутов

В данном разделе представлена информация о дорожных атрибутах, используемых для формирования оценки безопасности дорог в режиме работы «Валидатор».

Наборы дорожных атрибутов в статус-баре Валидатора распределены по группам.

Обочина слева (Рисунок 57).

| Обочина слева                                                 |  |  |  |
|---------------------------------------------------------------|--|--|--|
| Тротуар                                                       |  |  |  |
| ★+++★ 3+ ★1-3 ★ 0-1 NONE <mark>★</mark> 1+ <mark>★</mark> 0-1 |  |  |  |
| Остановочный пункт                                            |  |  |  |
|                                                               |  |  |  |
| Краевая асфальтовая полоса                                    |  |  |  |
| PAVED PAVED PAVED PAVED PAVED PAVED PAVED PAVED               |  |  |  |
| Количество пешеходов идущих                                   |  |  |  |
| вдоль дороги                                                  |  |  |  |
|                                                               |  |  |  |
|                                                               |  |  |  |

Рисунок 57

В этом блоке отмечаются атрибуты, находящиеся на обочине со стороны водителя, если дорога с односторонним движением или встречные потоки разделены линиями разметки. Если встречные потоки разделены непреодолимым препятствием, отмечаются объекты, находящиеся между проезжими частями со стороны водителя.

#### Группа атрибутов – Тротуар:

| Знак | Название     | Схема/пример (при<br>наличии) | Описание (при наличии) |
|------|--------------|-------------------------------|------------------------|
| NONE | Нет тротуара |                               |                        |

| <mark>*</mark> 0-1 | Пешеходная тропа не<br>далее 1 метра от<br>проезжей части |  |
|--------------------|-----------------------------------------------------------|--|
| <mark>*</mark> 1+  | Пешеходная тропа<br>далее 1 метра от<br>проезжей части    |  |
| <b>*</b> 0-1       | Тротуар не далее 1<br>метра от проезжей<br>части          |  |
| <b>☆</b> 1-3       | Тротуар от 1 до 3 метра<br>от проезжей части              |  |
| <b>≮</b> ⊓         | Тротуар с забором или<br>барьерным<br>ограждением         |  |
| <b>X</b> 3+        | Тротуар далее 3<br>метров от проезжей<br>части            |  |

# Группа атрибутов – Остановочный пункт:

| Знак Название Схема/пример (при<br>наличии) | Описание (при наличии) |
|---------------------------------------------|------------------------|
|---------------------------------------------|------------------------|

| $\sim$ | Остановочный<br>карман       |  |
|--------|------------------------------|--|
| 8      | Без остановочного<br>кармана |  |

# Группа атрибутов - Краевая асфальтовая полоса:

| Знак           | Название                                                                  | Схема/пример (при<br>наличии) | Описание (при наличии)                                                                                                    |
|----------------|---------------------------------------------------------------------------|-------------------------------|----------------------------------------------------------------------------------------------------|
|                | Нет                                                                       |                               | Краевая полоса: Часть<br>обочины, примыкающая к<br>проезжей части и<br>имеющая дорожную<br>одежду, конструкция<br>которой позволяет<br>обеспечить безопасный<br>заезд на нее транспортных<br>средств и защиту кромки<br>проезжей части основной<br>полосы движения от |
| PAVED<br>0-1   | Краевая асфальтовая<br>полоса уже 1 метра со<br>стороны водителя          |                               |                                                                                                    |
| PAVED<br>1-2.4 | Краевая асфальтовая<br>полоса от 1 до 2.4<br>метра со стороны<br>водителя | fm -<2.4m                     |                                                                                                    |
| 2.4+           | Краевая асфальтовая<br>полоса шире 2.4<br>метра со стороны<br>водителя    | 22.4m                         |                                                                                                    |

Группа атрибутов - Количество пешеходов, идущих вдоль дороги:

| Знак     | Название          | Схема/пример (при<br>наличии) | Описание (при наличии) |
|----------|-------------------|-------------------------------|------------------------|
| <b>۲</b> | 0 пешеходов       |                               |                        |
| 1-5      | 1-5 пешеходов     |                               |                        |
| 6-25     | 6-25 пешеходов    |                               |                        |
| 26-50    | 26-50 пешеходов   |                               |                        |
| 51-100   | 51-100 пешеходов  |                               |                        |
| 101-200  | 101-200 пешеходов |                               |                        |
| 201-300  | 201-300 пешеходов |                               |                        |
| <b>1</b> | 301-400 пешеходов |                               |                        |
| 401-500  | 401-500 пешеходов |                               |                        |
| 501-900  | 501-900 пешеходов |                               |                        |
| 900+     | 900+пешеходов     |                               |                        |

Объекты слева (Рисунок 58):

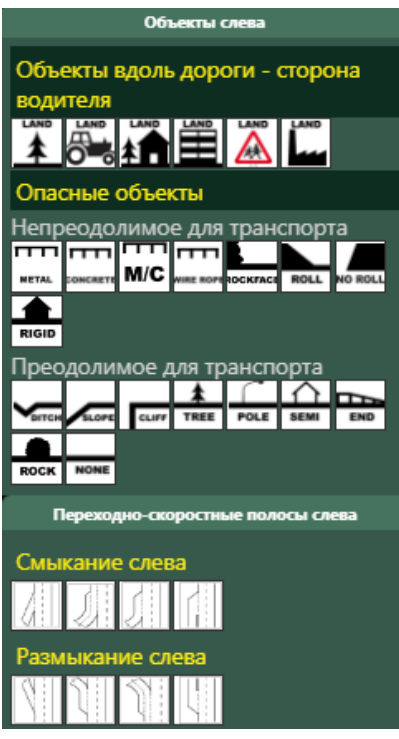

Рисунок 58

Группа атрибутов - Объекты вдоль дороги - сторона водителя:

| Знак | Название                      | Схема/пример (при<br>наличии) | Описание (при наличии)                                                                                                    |
|------|-------------------------------|-------------------------------|----------------------------------------------------------------------------------------------------|
|      | Образовательные<br>учреждения | COLOR                         | Школы, колледжи,<br>университеты или<br>другие объекты, которые<br>генерируют высокие<br>пешеходные потоки                                                                        |
|      | Коммерция                     |                               | Магазины или объекты<br>другой коммерческой<br>деятельности, парки и<br>места отдыха (например,<br>спортивные площадки)<br>или области, где высокая<br>интенсивность<br>пешеходов |
|      | Заводы                        |                               | Промышленные единицы,<br>заводы и / или<br>производственные<br>площадки                                                                                                    |

| Жилые                                                                                                    | Жилые дома                                                                                             |
|----------------------------------------------------------------------------------------------------|----------------------------------------------------------------------------------------------------|
| C/x                                                                                                    | Земля используется для<br>сельского хозяйства или<br>сельскохозяйственная<br>деятельность присутствует |
| Неиспользуемые<br>территории (лес,<br>поля, горы) или<br>участки дорог на<br>мостах, эстакадах, в<br>тоннелях | Открытая местность без<br>магазинов, жилья,<br>промышленности или<br>сельского хозяйства               |

# Группа атрибутов - Опасные объекты:

| Знак  | Название                                              | Схема/пример (при<br>наличии) | Описание (при наличии) |
|-------|-------------------------------------------------------|-------------------------------|------------------------|
| CLIFF | Утес                                                  |                               |                        |
| TREE  | Дерево                                                | 210cm<br>diamster             |                        |
| POLE  | Жесткий знак<br>(билборды,<br>указатели) или<br>столб | 210cm<br>diameter             |                        |

| RIGID    | Жесткая плоскость<br>или здание                                                                     |                     |  |
|----------|----------------------------------------------------------------------------------------------------|---------------------|--|
| END      | Небезопасный конец<br>барьерного<br>ограждения                                                      |                     |  |
| ROCK     | Низкие жесткие<br>объекты, из-за<br>которых автомобиль<br>может<br>перевернуться,<br>например камни | 20cm -<br>67cm high |  |
| ROCKFACI | Вертикальная<br>плоскость (скалы,<br>нестандартные<br>барьеры, стены)                               |                     |  |
| DITCH    | Водосток или кювет<br>глубиной более 1<br>метра                                                     | >1m deep            |  |
| ROLL     | Грунтовая насыпь<br>высотой более 2<br>метров с углом от 15<br>до 75 градусов                       | 22m high            |  |
| SLOPE    | Скат края дороги<br>глубиной более 1<br>метра и углом менее<br>15 градусов                          | ≥-15'<br>&>im       |  |

| NO ROLL   | Грунтовая насыпь<br>высотой более 2<br>метров с углом<br>более 75 градусов<br>не позволяющая<br>перевернуться авто | 22m Nigh<br>275° |  |
|-----------|----------------------------------------------------------------------------------------------------|------------------|--|
|           | Непрочные объекты,<br>например<br>деревянные заборы,<br>остановки,<br>коммутационные<br>шкафы, каменные<br>заборы  |                  |  |
| METAL     | Металлическое<br>ограждение                                                                                        |                  |  |
| M/C       | Металлическое<br>ограждение, с<br>защитой для<br>мотоциклистов                                                     |                  |  |
| ONCRETE   | Барьерное<br>ограждение<br>парапетного типа<br>(Ньюджерси)                                                         |                  |  |
| VIRE ROP! | Тросовое<br>ограждение                                                                                             |                  |  |
| NONE      | Нет                                                                                                    | >20m             |  |

В данной группе атрибутов возможно выбрать одновременно несколько атрибутов, так как вдоль проезжей части может располагаться сразу несколько опасных объектов, например,: опора освещения, металлическое ограждение, деревья, дома и прочее.

После выбора атрибута раскрывается список с расстоянием от края проезжей части до опасного объекта (Рисунок 59).

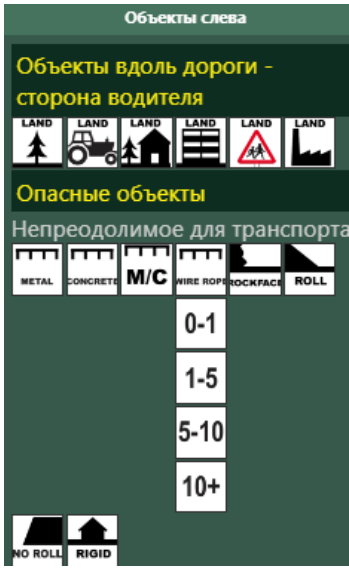

Рисунок 59

Переходно-скоростные полосы слева (Рисунок 60):

| Пе               | Переходно-скоростные полосы слева |     |  |  |  |
|------------------|-----------------------------------|-----|--|--|--|
| Смыкание слева   |                                   |     |  |  |  |
|                  | 1                                 | JII |  |  |  |
| Размыкание слева |                                   |     |  |  |  |
| $\mathbb{N}$     | 1                                 | 1   |  |  |  |

Рисунок 60

| Знак | Название           | Схема/пример (при<br>наличии) | Описание (при наличии) |
|------|--------------------|-------------------------------|------------------------|
| 41   | Смыкание слева А   |                               |                        |
|      | Смыкание слева В   |                               |                        |
| 511  | Смыкание слева С   |                               |                        |
|      | Смыкание слева D   |                               |                        |
| 4    | Размыкание слева А |                               |                        |

| 1 | Размыкание слева В |  |
|---|--------------------|--|
|   | Размыкание слева С |  |
|   | Размыкание слева D |  |

## Тип дороги (Рисунок 61):

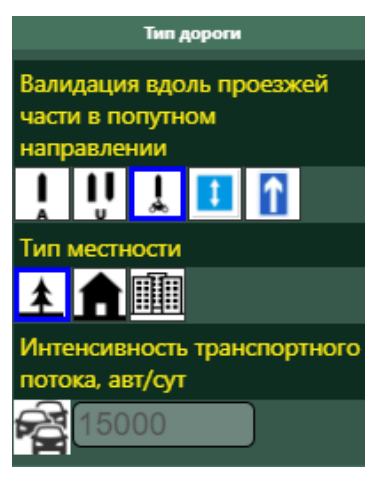

Рисунок 61

Группа атрибутов - Валидация вдоль проезжей части в попутном направлении:

| Знак | Название                                                                                  | Схема/пример (при<br>наличии) | Описание (при наличии)                                                                                                    |
|------|-------------------------------------------------------------------------------------------|-------------------------------|----------------------------------------------------------------------------------------------------|
|      | Валидация вдоль<br>проезжей части в<br>обоих направлениях<br>без разделительной<br>полосы |                               | Дорога предназначена для<br>движения ТС в обоих<br>направлениях без<br>разделения потоков<br>разделительной полосой,<br>то есть, имеет одну<br>проезжую часть для<br>движения ТС в обоих<br>направлениях |
| l    | Валидация вдоль<br>проезжей части в<br>попутном<br>направлении                            |                               | Такая дорога имеет<br>физическую<br>разделительную полосу.<br>Разметка такой дороги<br>осуществляется в одном<br>направлении                                                                             |

| <b>ا</b><br>مُ | Валидация вдоль<br>выделенной полосы<br>для движения<br>мотоциклов в<br>попутном<br>направлении,<br>физически<br>отделенной от<br>основной проезжей<br>части |  |
|----------------|----------------------------------------------------------------------------------------------------|--|
| 1              | Начало участка<br>дороги с<br>реверсивным<br>движением                                                                                                    |  |
|                | Одностороннее<br>движение                                                                                                    |  |

# Группа атрибутов - Тип местности:

| Знак | Название                                                                     | Схема/пример (при<br>наличии) | Описание (при наличии) |
|------|------------------------------------------------------------------------------|-------------------------------|------------------------|
| *    | Вне н/п                                                                      |                               |                        |
| Â    | Город, участок<br>дороги, проходящий<br>через н/п длиною<br>более 400 метров |                               |                        |
|      | Населенный пункт<br>городского типа                                          |                               |                        |

Группа атрибутов - Интенсивность транспортного потока, авт/сут:

| Знак    | Название                                          | Схема/пример (при<br>наличии) | Описание (при наличии)                                                               |
|---------|---------------------------------------------------|-------------------------------|--------------------------------------------------------------------------------------|
| A 15000 | Интенсивность<br>транспортного потока,<br>авт/сут |                               | Атрибут заполняется<br>путем нажатия на кнопку<br>и ввода значения в<br>боковое поле |

## Скорость (рисунок 62):

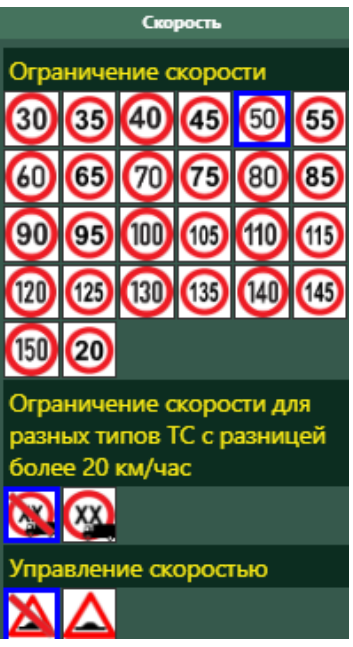

Рисунок 62

Группа атрибутов - Ограничение скорости (Рисунок 63):

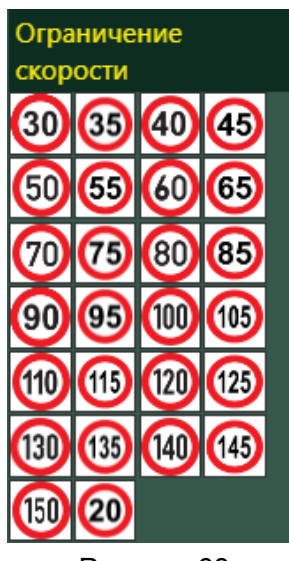

Рисунок 63

Отмечается фактическое ограничение скорости, установленное на участке.

Группа атрибутов - Ограничение скорости для разных типов TC с разницей более 20 км/час:

| Знак | Название | Схема/пример (при<br>наличии) | Описание (при наличии)  |
|------|----------|-------------------------------|-------------------------|
|      | Да       |                               |                         |
|      | Нет      |                               | Отмечается по умолчанию |

## Группа атрибутов - Управление скоростью:

| Знак | Название | Схема/пример | Описание                                                                                                    |
|------|----------|--------------|----------------------------------------------------------------------------------------------------|
|      | Есть     |              | Управление скоростью<br>включает ИДН, в том<br>числе совмещенный с<br>зеброй, разметка<br>поперечных шумовых<br>полос, шиканы |
|      | Нет      |              | Отмечается по умолчанию                                                                                                    |

## Основные (Рисунок 64):

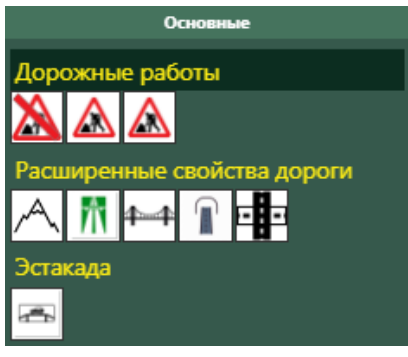

Рисунок 64

## Группа атрибутов - Дорожные работы:

| Знак | Название | Схема/пример (при<br>наличии) | Описание (при наличии) |
|------|----------|-------------------------------|------------------------|
|------|----------|-------------------------------|------------------------|

| Нет ремонтных работ                                             |  |
|-----------------------------------------------------------------|--|
| Серьезные работы,<br>не позволяющие<br>сделать оценку<br>дороги |  |
| Мелкий ремонт<br>дороги                                         |  |

Дорожные условия (Рисунок 65):

| Дорожные условия                         |
|------------------------------------------|
| Время суток                              |
| <b>.</b>                                 |
| Осадки                                   |
| <b>.</b>                                 |
| Видимость в плане, м                     |
| 50м. 100м. 150м. 200м. 250м. 350м. 400м. |
| 500м.                                    |
| Освещение                                |
| 🐨 🐨                                      |
| Рисунок 65                               |

Группа атрибутов - Время суток:

| Знак | Название      | Схема/пример (при<br>наличии) | Описание (при наличии) |
|------|---------------|-------------------------------|------------------------|
| \$   | Ночной режим  |                               |                        |
| ÷.   | Дневной режим |                               |                        |

# Группа атрибутов – Осадки:

| Знак | Название | Схема/пример (при<br>наличии) | Описание (при наличии) |
|------|----------|-------------------------------|------------------------|
| •    | Осадки   |                               |                        |

## Группа атрибутов – Видимость в плане, м.:

| Знак  | Название                    | Схема/пример (при<br>наличии) | Описание (при наличии) |
|-------|-----------------------------|-------------------------------|------------------------|
| 50м.  | Видимость в плане,<br>50 м  |                               |                        |
| 100м. | Видимость в плане,<br>100 м |                               |                        |
| 150м. | Видимость в плане,<br>150 м |                               |                        |
| 200м. | Видимость в плане,<br>200 м |                               |                        |
| 250м. | Видимость в плане,<br>250 м |                               |                        |
| 350м. | Видимость в плане,<br>350 м |                               |                        |
| 400м. | Видимость в плане,<br>400 м |                               |                        |
| 500м. | Видимость в плане,<br>500 м |                               |                        |

# Группа атрибутов – Освещение:

| Знак | Название | Схема/пример (при<br>наличии) | Описание (при наличии) |
|------|----------|-------------------------------|------------------------|
|------|----------|-------------------------------|------------------------|

| Ŷ | Есть     |                                           |
|---|----------|-------------------------------------------|
| R | Нет      |                                           |
| Ŷ | Включено | Включено освещение для<br>ночного проезда |

# Застройка (Рисунок 66)

| Застройка                                                |  |  |  |
|----------------------------------------------------------|--|--|--|
| Затраты реконструкции дороги<br>\$ \$ \$<br>Low MED HIGH |  |  |  |
| Парковка ТС                                              |  |  |  |
|                                                          |  |  |  |
| Количество коммерческих<br>объектов                      |  |  |  |
|                                                          |  |  |  |
| км пикет                                                 |  |  |  |
| 1205                                                     |  |  |  |

Рисунок 66

# Группа атрибутов – Затраты реконструкции дороги:

| Знак      | Название                                                                                             | Схема/пример (при<br>наличии) | Описание (при наличии) |
|-----------|----------------------------------------------------------------------------------------------------|-------------------------------|------------------------|
| \$<br>Low | Минимальные<br>затраты, не<br>требующие тяжелого<br>строительства и<br>минимальных<br>земляных работ |                               |                        |

| <b>₩</b>   | Средние затраты,<br>связанные с<br>земляными работами<br>в виду близости<br>природных и других<br>объектов (деревья,<br>скалы, одиночные<br>здания) |  |
|------------|----------------------------------------------------------------------------------------------------|--|
| \$<br>HIGH | Высокие затраты<br>реконструкции<br>дороги, связанные,<br>например. С плотной<br>застройкой вдоль<br>дороги в черте<br>города                       |  |

# Группа атрибутов - Парковка ТС:

| Знак | Название                                    | Схема/пример (при<br>наличии) | Описание (при наличии) |
|------|---------------------------------------------|-------------------------------|------------------------|
|      | Парковка ТС<br>отсутствует или<br>запрещена |                               |                        |
|      | Парковка ТС по одну<br>сторону дороги       |                               |                        |
|      | Парковка ТС по обе<br>стороны дороги        |                               |                        |

Группа атрибутов – Количество коммерческих объектов:

| Знак   | Название                                        | Схема/пример (при<br>наличии)   | Описание (при наличии)                                                                                                    |
|--------|-------------------------------------------------|---------------------------------|----------------------------------------------------------------------------------------------------|
| ACCESS | Количество жилых<br>помещений <3                |                                 | прилегающая территория                                                                                                    |
| ACCESS | Нет                                             | - <mark>(11)</mark> <b>(11)</b> | прилегающая территория                                                                                                    |
| ACCESS | Количество<br>коммерческих<br>объектов больше 1 |                                 | Один или больше<br>коммерческих объектов.<br>Включает в себя<br>заправочные станции,<br>магазины и придорожные<br>кафе, маленькие парковки<br>и остановки для отдыха |
| ACCESS | Количество жилых<br>помещений >3                |                                 | прилегающая территория                                                                                                    |

# Группа атрибутов - километровый пикет:

| Знак             | Название                                                                                   | Описание (при наличии)                                                                      |
|------------------|--------------------------------------------------------------------------------------------|---------------------------------------------------------------------------------------------|
| км пикет<br>1205 | Номер километрового столба<br>(Ориентир – км пикет, название<br>города, моста, реки и др.) | Атрибут заполняется путем ввода<br>значения, указанного на табличке<br>километрового столба |

Профиль дороги (Рисунок 67):

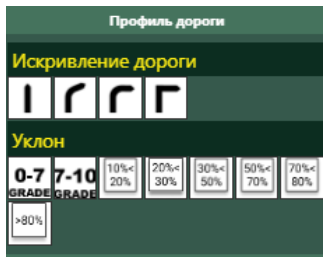

Рисунок 67

# Группа атрибутов – Искривление дороги:

| Знак | Название                               | Схема/пример               | Описание |
|------|----------------------------------------|----------------------------|----------|
| l    | Прямой или слегка<br>изогнутый профиль |                            |          |
| ٢    | Умеренный                              | 400m-<br>radius            |          |
| ٢    | Крутой поворот                         | 200m -<br>- 400m<br>radius |          |
| Г    | Очень крутой<br>поворот                | 200m<br>radius             |          |

Группа атрибутов - Уклон:

| Знак Название Схема/пример (при Описание (при н<br>наличии) | аличии) |
|-------------------------------------------------------------|---------|
|-------------------------------------------------------------|---------|

| <b>0-7</b><br>grade | от 0 до 7.5%  | <4.30°<br>(20-7.5%)      |  |
|---------------------|---------------|--------------------------|--|
| 7-10<br>grade       | от 7.5 до 10% | 4.30-5.75"<br>(27.5-10%) |  |
| 10%<<br>20%         | от 10 до 20%  | >5.75°<br>(>10%)         |  |
| 20%<<br>30%         | от 20 до 30%  |                          |  |
| 30%<<br>50%         | от 30 до 50 % |                          |  |
| 50%<<br>70%         | от 50 до 70%  |                          |  |
| 70%<<br>80%         | от 70 до 80%  |                          |  |
| >80%                | более 80%     |                          |  |

Состояние дороги (Рисунок 68):

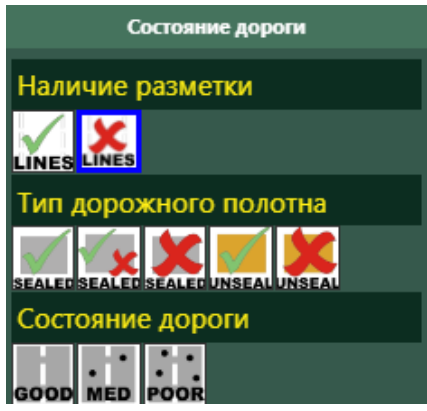

Рисунок 68

Группа атрибутов – Наличие разметки:

| Знак  | Название   | Схема/пример (при<br>наличии) | Описание (при наличии) |
|-------|------------|-------------------------------|------------------------|
| LINES | Нет/плохая | Ý                             |                        |
| LINES | Есть       |                               |                        |

#### Группа атрибутов - Тип дорожного полотна:

| Знак   | Название                                | Схема/пример (при<br>наличии) | Описание (при наличии) |
|--------|-----------------------------------------|-------------------------------|------------------------|
| SEALED | Асфальтовая дорога<br>хорошего качества |                               |                        |

| SEALED  | Асфальтовая дорога<br>среднего качества.<br>Выглядит как<br>асфальтовая дорога,<br>но с небольшим<br>количеством<br>незакрепленного<br>гравия |   |  |
|---------|----------------------------------------------------------------------------------------------------|---|--|
| SFAI FF | Асфальтовая дорога<br>с низким качеством.<br>Выглядит как<br>асфальтовая дорога,<br>но с большим<br>количеством гравия                        | 6 |  |
| UNSEAL  | Грунтовая дорога,<br>укрепленная гравием                                                                                                    | • |  |
| UNSEAL  | Плохая грунтовая<br>дорога. Натуральная<br>грунтовая дорога без<br>насыпи из гравия и с<br>низким сцеплением в<br>плохую погоду.              |   |  |

# Группа атрибутов - Состояние дороги:

| Знак     | Название                                                      | Схема/пример (при<br>наличии) | Описание (при наличии) |
|----------|---------------------------------------------------------------|-------------------------------|------------------------|
| GOOD     | Хорошее состояние,<br>дорога без дефектов                     | @                             |                        |
| •<br>MED | Удовлетворительное<br>, содержит<br>незначительные<br>дефекты |                               |                        |

| Глохое состояние<br>дороги, дорога<br>содержит серьезные<br>дефекты, которые<br>могут привести к<br>серьезным<br>последствиям |  |  |
|----------------------------------------------------------------------------------------------------|--|--|
|----------------------------------------------------------------------------------------------------|--|--|

## Обочина дороги (Рисунок 69):

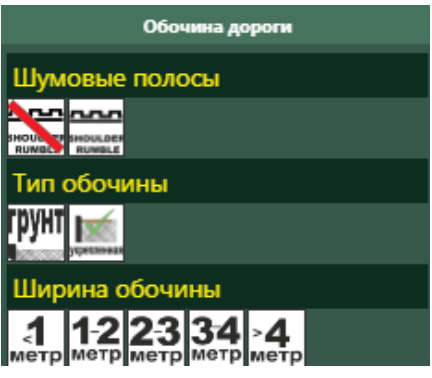

Рисунок 69

Группа атрибутов - Шумовые полосы:

| Знак               | Название | Схема/пример (при<br>наличии) | Описание (при наличии) |
|--------------------|----------|-------------------------------|------------------------|
| SHOULDEF<br>RUMBLE | Есть     |                               |                        |
| SHOUD EI<br>RUMBL  | Нет      | 4                             |                        |

## Группа атрибутов - Тип обочины:

|  | Знак | Название | Схема/пример (при<br>наличии) | Описание (при наличии) |
|--|------|----------|-------------------------------|------------------------|
|--|------|----------|-------------------------------|------------------------|

| Грунт       | Грунт       |                                 |
|-------------|-------------|---------------------------------|
| укрепленная | Укрепленная | Может быть укреплена<br>гравием |

## Группа атрибутов - Ширина обочины:

| Знак               | Название                        | Схема/пример (при<br>наличии) | Описание (при наличии) |
|--------------------|---------------------------------|-------------------------------|------------------------|
| <b>1</b><br>метр   | Ширина обочины<br>менее 1 метра |                               |                        |
| <b>1-2</b><br>метр | от 1 до 2 метров                |                               |                        |
| <b>2-3</b><br>метр | от 2 до 3 метров                |                               |                        |
| <b>3-4</b><br>метр | от 3 до 4 метров                |                               |                        |
| > <b>4</b><br>метр | более 4 метров                  |                               |                        |

Характеристики дороги (Рисунок 70):

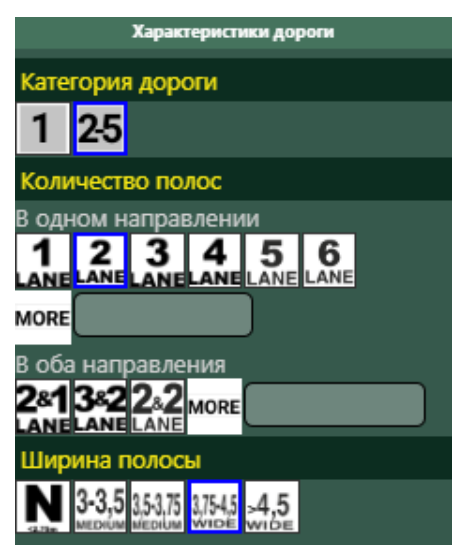

Рисунок 70

# Группа атрибутов - Категория дороги:

| Знак | Название             | Схема/пример (при<br>наличии) | Описание (при наличии) |
|------|----------------------|-------------------------------|------------------------|
| 1    | Дорога 1 категории   |                               |                        |
| 2-5  | Дорога 2-5 категории |                               |                        |

# Группа атрибутов - Количество полос:

| Знак      | Название                                        | Схема/пример (при<br>наличии) | Описание (при наличии)                                                                 |
|-----------|-------------------------------------------------|-------------------------------|----------------------------------------------------------------------------------------|
| 1<br>LANE | Количество полос 1 в каждом направлении         |                               | Если на дороге по одной<br>полосе в каждом<br>направлении без<br>разделительной полосы |
| 2<br>LANE | Количество полос 2 в<br>попутном<br>направлении |                               | Для дорог с<br>разделительной полосой                                                  |
| 3<br>LANE | Количество полос 3 в<br>попутном<br>направлении |                               | Для дорог с<br>разделительной полосой                                                  |
|           | Количество полос 4 в<br>попутном<br>направлении |                               | Для дорог с<br>разделительной полосой                                                  |
| 5<br>LANE | Количество полос 5 в<br>попутном<br>направлении |                               | Для дорог с<br>разделительной полосой.                                                 |
| 6<br>LANE | Количество полос 6 в<br>попутном<br>направлении |                               | Для дорог с<br>разделительной полосой.                                                 |

| MORE        | Полос более 6                       | Для атрибута допускается<br>ввести любое одно число><br>6, но ≤ 10.<br>Для дорог с<br>разделительной полосой                                                                      |
|-------------|-------------------------------------|----------------------------------------------------------------------------------------------------|
| 281<br>LANE | Количество полос<br>2+1             | Для дорог без<br>разделительной полосы                                                                                                    |
| 2.2<br>LANE | количество полос<br>2+2             | если на дороге по 2<br>полосы в каждом<br>направлении без                                                                                                    |
| 382<br>LANE | количество полос<br>3+2             | Для дорог без<br>разделительной полосы                                                                                                    |
| MORE        | Другое значение<br>количества полос | Для атрибута нужно ввести<br>последовательно два<br>числа> 2 и ≤ 4. В иконке<br>атрибута между числами<br>должен быть разделитель<br>&.<br>Для дорог без<br>разделительной полосы |

## Группа атрибутов - Ширина полосы:

| Знак               | Название                                | Схема/пример (при<br>наличии) | Описание (при наличии) |
|--------------------|-----------------------------------------|-------------------------------|------------------------|
| <b>N</b><br><2.75m | Узкая от 0 до 2.75                      | >2.75m                        |                        |
| 3-3,5              | Ширина полосы от 3 до<br>3,5 м, средняя |                               |                        |

| 3,5-3,75<br>MEDIUM | Ширина полосы от 3,5 до<br>3,75 м, средняя |  |
|--------------------|--------------------------------------------|--|
| 3,75-4,5<br>VIDE   | Ширина полосы от 3,75<br>до 4,5 м, широкая |  |
| -4,5               | Ширина полосы более<br>4,5 м, широкая      |  |

Разделительная полоса (Рисунок 71):

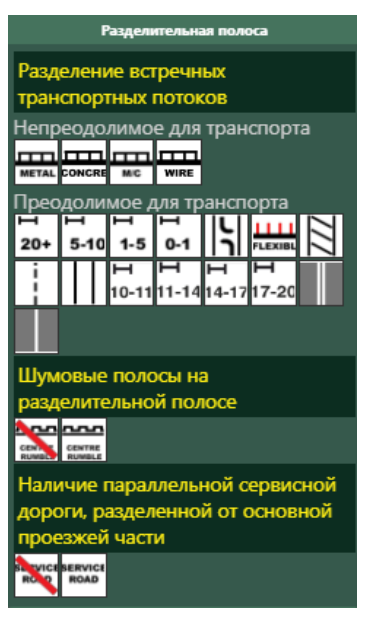

Рисунок 71

Группа атрибутов - Разделение встречных транспортных потоков Непреодолимое для транспорта:

| Знак   | Название                                                   | Схема/пример (при<br>наличии) | Описание (при наличии) |
|--------|------------------------------------------------------------|-------------------------------|------------------------|
| METAL  | Металлическое<br>ограждение                                |                               |                        |
| CONCRE | Барьерное<br>ограждение<br>парапетного типа<br>(Ньюджерси) |                               |                        |

| WIRE | Тросовое ограждение                                            |  |
|------|----------------------------------------------------------------|--|
| M/C  | Металлическое<br>ограждение, с<br>защитой для<br>мотоциклистов |  |

# Преодолимое для транспорта:

| Знак | Название                                                                                   | Схема/пример (при<br>наличии) | Описание (при наличии) |
|------|--------------------------------------------------------------------------------------------|-------------------------------|------------------------|
|      | Одинарная сплошная<br>разметка для<br>разделения встречных<br>транспортных потоков         |                               |                        |
|      | Двойная сплошная<br>разметка для<br>разделения встречных<br>транспортных потоков           |                               |                        |
|      | Прерывистая<br>разделительная линия<br>для разделения<br>встречных<br>транспортных потоков |                               |                        |
| 777  | Разделительная<br>полоса со штриховкой,<br>шириной более 1<br>метра                        |                               |                        |

|            | Разделительная<br>полоса, расстояние<br>между линиями до 1<br>метра.                                                       |           |  |
|------------|----------------------------------------------------------------------------------------------------|-----------|--|
| FLEXIBL    | Упругие столбики,<br>установленные на<br>осевой линии, не<br>тросовое ограждение<br>или иное<br>сдерживающие<br>ограждение |           |  |
| <b>-</b>   | Разделительная<br>полоса для поворота<br>или разворота                                                                     |           |  |
| н<br>0-1   | Разделительная<br>полоса из грунта или<br>травы шириной не<br>более 1 метра                                                | 0 to <1m  |  |
| н<br>1-5   | Разделительная<br>полоса из грунта или<br>травы шириной от 1<br>до 5 метров                                                | 1 to <5m  |  |
| н<br>5-10  | Разделительная<br>полоса из грунта или<br>травы шириной от 5<br>до 10 метров                                               | 5 to <10m |  |
| H<br>10-11 | Разделительная<br>полоса из грунта или<br>травы шириной 10-11<br>метров                                                    |           |  |

| <b>н</b><br>11-14 | Разделительная<br>полоса из грунта или<br>травы шириной 11-14<br>метров    |      |  |
|-------------------|----------------------------------------------------------------------------|------|--|
| <b>Н</b><br>14-17 | Разделительная<br>полоса из грунта или<br>травы шириной 14-17<br>метров    |      |  |
| <b>Н</b><br>17-20 | Разделительная<br>полоса из грунта или<br>травы шириной 17-20<br>метров    |      |  |
| н<br>20+          | Разделительная<br>полоса из грунта или<br>травы шириной более<br>20 метров | >20m |  |

Группа атрибутов - Шумовые полосы на разделительной полосе:

| Знак             | Название                                              | Схема/пример (при<br>наличии) | Описание (при наличии) |
|------------------|-------------------------------------------------------|-------------------------------|------------------------|
|                  | Нет шумовых полос<br>на разделительной<br>полосе      |                               |                        |
| CENTRE<br>RUMBLE | Есть шумовые<br>полосы на<br>разделительной<br>полосе |                               |                        |

# Группа атрибутов - Наличие параллельной сервисной дороги, разделенной от основной проезжей части

| Знак | Название | Схема/пример (при<br>наличии) | Описание (при наличии) |
|------|----------|-------------------------------|------------------------|
|------|----------|-------------------------------|------------------------|

| SERVICE<br>ROAD  | Есть |  |
|------------------|------|--|
| SE TVICE<br>ROID | Нет  |  |

#### Населенный пункт (Рисунок 72):

| Населённый пункт         |  |
|--------------------------|--|
| Знаки населенного пункта |  |
| липецк                   |  |
| лирецк                   |  |

Рисунок 72

При наличии дорожного знака начала населенного пункта или знака конца населенного пункта, Пользователь нажимает на соответствующую кнопку в данной группе и вписывает название населенного пункта, указанного на знаке.

#### Велоинфраструктура (Рисунок 73):

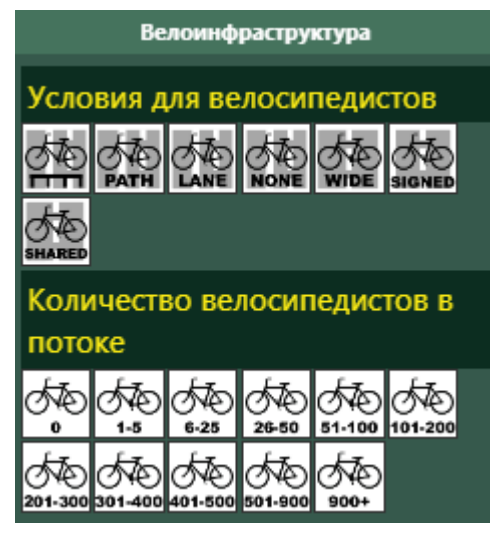

Рисунок 73

Группа атрибутов – Условия для велосипедистов:

| Знак | Название                                                                                                    | Схема/пример (при<br>наличии) | Описание (при наличии)                                       |
|------|----------------------------------------------------------------------------------------------------|-------------------------------|--------------------------------------------------------------|
|      | Выделенная<br>велодорожка,<br>расстояние от<br>проезжей части не<br>более 1 метра,<br>отделенная<br>барьерным<br>ограждением.                             |                               |                                                              |
| PATH | Выделенная<br>велодорожка,<br>расстояние от<br>проезжей части не<br>более 1 метра.                                                                        |                               |                                                              |
|      | Выделенная<br>разметкой<br>велодорожка                                                                                                    |                               |                                                              |
| NONE | Нет                                                                                                    |                               |                                                              |
| WIDE | Нет велодорожки, но<br>стоит знак<br>предупреждающий и<br>разрешающий<br>движение<br>велосипедистов по<br>проезжей части,<br>полоса шириной 4.2<br>метра. |                               | Не размечать, если<br>ограничение скорости<br>больше 50 км/ч |

| SIGNED | Нет велодорожки, но<br>стоит знак<br>предупреждающий и<br>разрешающий<br>движение<br>велосипедистов по<br>проезжей части |  |
|--------|----------------------------------------------------------------------------------------------------|--|
| SHARED | Велодорожка,<br>объединена с<br>пешеходами,<br>расстояние от<br>проезжей части не<br>более 1 метра.                      |  |

## Группа атрибутов - Количество велосипедистов в потоке:

| Знак         | Название                       | Схема/пример (при<br>наличии) | Описание (при наличии) |
|--------------|--------------------------------|-------------------------------|------------------------|
| 540          | Нет велосипедистов<br>в потоке |                               |                        |
| 1-5          | от 1 до 5                      |                               |                        |
| 6-25         | от 6 до 25                     |                               |                        |
| 26-50        | от 26 до 50                    |                               |                        |
| 51-100       | от 51 до 100                   |                               |                        |
| 0<br>101-200 | от 101 до 200                  |                               |                        |
| 201-300      | от 201 до 300                  |                               |                        |
| 5<br>301-400 | от 301 до 400                  |                               |                        |

| 401-500 | от 401 до 500 |  |
|---------|---------------|--|
| 501-900 | от 501 до 900 |  |
| 900+    | более 900     |  |

Мотоинфраструктура (Рисунок 74):

|                             | Мотоинфраструктура        |                     |       |             |        |
|-----------------------------|---------------------------|---------------------|-------|-------------|--------|
| Усло                        | Условия для мотоциклистов |                     |       |             |        |
|                             |                           |                     |       |             |        |
| Доля мотоциклистов в потоке |                           |                     |       |             |        |
|                             | <b>ఉ</b>                  | <b>ریکی</b><br>۱-6% | 6-10% | ر<br>11-20% | 21-40% |
| <b>رونی</b><br>41-60%       | 61-80%                    | 81-99%              | 00%   |             |        |

Рисунок 74

Группа атрибутов – Условия для мотоциклистов:

| Знак | Название                                         | Схема/пример (при<br>наличии) | Описание (при наличии) |
|------|--------------------------------------------------|-------------------------------|------------------------|
| NONE | Нет                                              | •                             |                        |
| LANE | Отделенная<br>разметкой полоса<br>для мотоциклов | 040<br>                       |                        |
| PATH             | Физический<br>отдельная полоса<br>для мотоциклов в<br>одном направление                              | opo   ∞o<br>  ∲                 |  |
|------------------|----------------------------------------------------------------------------------------------------|---------------------------------|--|
| 2<br>OOO<br>PATH | Физический<br>отдельная полоса<br>для мотоциклов в<br>обоих направлениях                             | ₩<br>₩<br>₩<br>₩<br>₩<br>₩<br>₩ |  |
|                  | Физический<br>отдельная<br>барьерным<br>ограждением полоса<br>для мотоциклов в<br>обоих направлениях |                                 |  |
|                  | Физический<br>отдельная<br>барьерным<br>ограждением полоса<br>для мотоциклов в<br>одном направлении  |                                 |  |

## Группа атрибутов – Доля мотоциклов в потоке:

| Знак     | Название                           | Схема/пример (при<br>наличии) | Описание (при наличии) |
|----------|------------------------------------|-------------------------------|------------------------|
| RECORD   | Нет данных                         |                               |                        |
| <b>Å</b> | 0 % мотоциклистов в потоке         |                               |                        |
| 1-5%     | 1-5 %<br>мотоциклистов в<br>потоке |                               |                        |

| 6-10%       | 6-10 %<br>мотоциклистов в<br>потоке  |  |
|-------------|--------------------------------------|--|
| 0<br>11-20% | 11-20 %<br>мотоциклистов в<br>потоке |  |
| 21-40%      | 21-40 %<br>мотоциклистов в<br>потоке |  |
| 41-60%      | 41-60 %<br>мотоциклистов в<br>потоке |  |
| 61-80%      | 61-80 %<br>мотоциклистов в<br>потоке |  |
| 81-99%      | 81-99 %<br>мотоциклистов в<br>потоке |  |
| 100%        | 100 %<br>мотоциклистов в<br>потоке   |  |

## Зона школы (Рисунок 75):

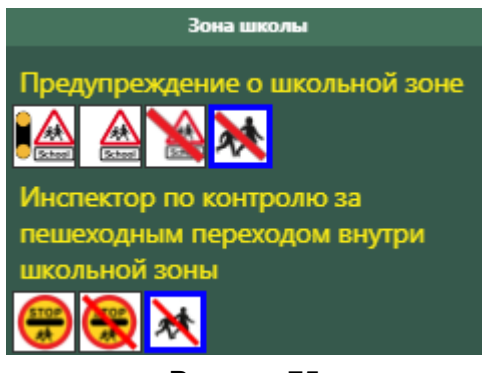

Рисунок 75

Группа атрибутов – Предупреждение о школьной зоне:

| Знак Название Схема/пример (при наличии) | Описание (при наличии) |
|------------------------------------------|------------------------|
|------------------------------------------|------------------------|

| School | Установлены<br>специальные<br>световые приборы,<br>школьная зона<br>определена<br>специальным<br>дорожным знаком,<br>установлены<br>скоростные<br>ограничения,<br>нанесена разметка |  |
|--------|----------------------------------------------------------------------------------------------------|--|
| School | Школьная зона<br>определена<br>специальным<br>дорожным знаком,<br>установлены<br>скоростные<br>ограничения,<br>нанесена разметка                                                    |  |
| Sch    | Нет знака,<br>предупреждающего о<br>школьной зоне                                                                                                    |  |
|        | Нет школы                                                                                                    |  |

# Группа атрибутов – Инспектор по контролю за пешеходным переходом внутри школьной зоны:

| Знак | Название                                                                                      | Схема/пример (при<br>наличии) | Описание (при наличии) |
|------|-----------------------------------------------------------------------------------------------|-------------------------------|------------------------|
| STOP | Инспектор<br>присутствует на<br>протяжение всего<br>учебного дня за<br>исключением<br>каникул | SCHOOL<br>SCHOOL              |                        |

|   | Нет инспектора<br>(есть, но не<br>постоянной основе)<br>по контролю за<br>пешеходным<br>переходом внутри<br>школьной зоны |  |
|---|----------------------------------------------------------------------------------------------------|--|
| * | Нет школы                                                                                                    |  |

# Перекрестки (Рисунок 76):

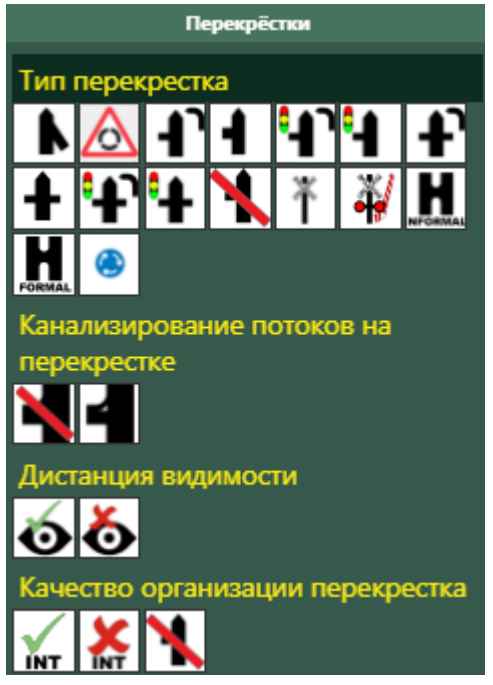

Рисунок 76

Группа атрибутов - Тип перекрестка:

| Знак | Название | Схема/пример (при<br>наличии) | Описание (при наличии) |
|------|----------|-------------------------------|------------------------|
|------|----------|-------------------------------|------------------------|

| *        | Нет перекрестка                                                                                                |  |
|----------|----------------------------------------------------------------------------------------------------|--|
| k        | Примыкание                                                                                                    |  |
|          | Нерегулируемый<br>перекресток 3<br>направления                                                                 |  |
| <b>1</b> | Нерегулируемый<br>перекресток 3<br>направления с<br>выделенной полосой<br>для разворота или<br>поворота налево |  |
| +        | Нерегулируемый<br>перекресток 4<br>направления                                                                 |  |
| <b>₽</b> | Нерегулируемый<br>перекресток 4<br>направления с<br>выделенной полосой<br>для разворота или<br>поворота налево |  |
|          | Регулируемый<br>перекресток 3<br>направления                                                                   |  |

| <b>1</b> | Регулируемый<br>перекресток 3<br>направления с<br>выделенной полосой<br>для разворота или<br>поворота налево |  |
|----------|----------------------------------------------------------------------------------------------------|--|
| <b>₽</b> | Регулируемый<br>перекресток 4<br>направления с<br>выделенной полосой<br>для разворота или<br>поворота налево |  |
| ₽        | Регулируемый<br>перекресток 4<br>направления                                                                 |  |
| FORMAL   | Официальная<br>разворотная полоса<br>на разделительной<br>полосе                                             |  |
| H        | Неофициальная<br>грунтовая<br>разворотная полоса<br>на разделительной<br>полосе                              |  |
|          | Небольшое кольцо                                                                                             |  |
|          | Кольцо                                                                                                    |  |

| Ť | Нерегулируемый ж/д<br>переезд |  |
|---|-------------------------------|--|
| * | Регулируемый ж/д<br>переезд   |  |

# Группа атрибутов - Канализирование потоков на перекрестке:

| Знак | Название                                               | Схема/пример (при<br>наличии) | Описание (при наличии)                                                       |
|------|--------------------------------------------------------|-------------------------------|------------------------------------------------------------------------------|
|      | Нет<br>канализированного<br>движения на<br>перекрестке |                               |                                                                              |
|      | Есть                                                   |                               | Физически выделенные<br>полосы для маневров в<br>определенном<br>направлении |

# Группа атрибутов – Дистанция видимости:

| Знак | Название | Схема/пример (при<br>наличии) | Описание (при наличии) |
|------|----------|-------------------------------|------------------------|
|------|----------|-------------------------------|------------------------|

| ð | Плохая  | Наличие объектов,<br>закрывающих обзорность<br>пересечения дорог                                                   |
|---|---------|----------------------------------------------------------------------------------------------------|
| 6 | Хорошая | При выборе данного<br>атрибута появляется окно с<br>расстоянием видимости<br>пересечения с<br>пересекаемой дороги. |

Группа атрибутов – Качество организации перекрестка:

| Картинка | Название                               | Схема/пример (при<br>наличии) | Описание (при наличии)                                                                                                |
|----------|----------------------------------------|-------------------------------|----------------------------------------------------------------------------------------------------|
| INT      | Хорошо<br>оборудованный<br>перекресток |                               |                                                                                                    |
| X<br>INT | Плохо<br>оборудованный<br>перекресток  |                               | Нет разметки, плохая<br>обзорность, разные<br>потоки пересекаются не<br>под прямым углом, нет<br>пешеходного перехода |
| 1        | Нет                                    |                               |                                                                                                    |

Пешеходный переход (Рисунок 77):

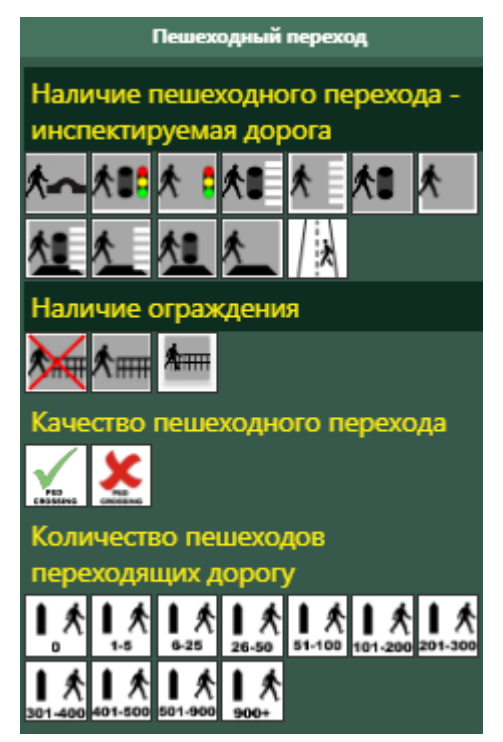

Рисунок 77

Группа атрибутов – Наличие пешеходного перехода – инспектируемая дорога:

| Знак      | Название                                                          | Схема/пример (при<br>наличии) | Описание (при наличии) |
|-----------|-------------------------------------------------------------------|-------------------------------|------------------------|
| *         | Нет пешеходного<br>перехода                                       |                               |                        |
| <b>*</b>  | Надземный/<br>подземный<br>пешеходный переход                     |                               |                        |
| <b>*:</b> | Регулируемый<br>пешеходный переход<br>с островком<br>безопасности |                               |                        |

| <u>×</u> 5 | Регулируемый<br>пешеходный переход                                          |  |
|------------|-----------------------------------------------------------------------------|--|
| <b>×</b> : | Зебра и островок<br>безопасности                                            |  |
| *          | Только зебра                                                                |  |
| <u>*</u> : | Переход,<br>совмещенный с ИДН,<br>с зеброй, с островком<br>безопасности     |  |
| ×          | Переход,<br>совмещенный с ИДН,<br>с зеброй                                  |  |
| <u>*</u> : | Переход,<br>совмещенный с ИДН,<br>без зебры, с<br>островком<br>безопасности |  |

| ×          | Переход,<br>совмещенный с ИДН,<br>без зебры   |  |
|------------|-----------------------------------------------|--|
| <b>×</b> : | Нет зебры, только<br>островок<br>безопасности |  |
| <b>k</b>   | Пешеходные тропы                              |  |

# Группа атрибутов – Наличие ограждения:

| Знак     | Название                       | Схема/пример (при<br>наличии) | Описание (при наличии) |
|----------|--------------------------------|-------------------------------|------------------------|
|          | Нет                            |                               |                        |
| <b>≮</b> | Забор у края<br>проезжей части |                               |                        |
| <b>Å</b> | На всем протяжении             |                               |                        |

Группа атрибутов – Качество пешеходного перехода:

| Знак            | Название                                                     | Схема/пример (при<br>наличии)                                                                      | Описание (при наличии) |
|-----------------|--------------------------------------------------------------|----------------------------------------------------------------------------------------------------|------------------------|
| PED<br>CROSSING | Хорошо<br>просматриваемый<br>пешеходный переход              | 4<br>(1)<br>(1)<br>(1)<br>(1)<br>(2)<br>(2)<br>(2)<br>(2)<br>(2)<br>(2)<br>(2)<br>(2)<br>(2)<br>(2 |                        |
|                 | Плохой пешеходный<br>переход<br>(недостаточная<br>видимость) |                                                                                                    |                        |

# Группа атрибутов – Количество пешеходов, переходящих дорогу:

| Знак                  | Название                                | Схема/пример (при<br>наличии) | Описание (при наличии) |
|-----------------------|-----------------------------------------|-------------------------------|------------------------|
| <b>I</b> °¥           | 0 пешеходов<br>переходящих дорогу       |                               |                        |
| <b>Ⅰ</b> ★<br>1-5     | 1-5 пешеходов<br>переходящих дорогу     |                               |                        |
| 6-25                  | 6-25 пешеходов<br>переходящих дорогу    |                               |                        |
| 26-50                 | 26-50 пешеходов<br>переходящих дорогу   |                               |                        |
| 51-100                | 51-100 пешеходов<br>переходящих дорогу  |                               |                        |
| 101-200               | 101-200 пешеходов<br>переходящих дорогу |                               |                        |
| 201-300               | 201-300 пешеходов<br>переходящих дорогу |                               |                        |
| <b>1</b> ★<br>301-400 | 301-400 пешеходов<br>переходящих дорогу |                               |                        |

| 401-500               | 401-500 пешеходов<br>переходящих дорогу |  |
|-----------------------|-----------------------------------------|--|
| <b>1 *</b><br>501-900 | 501-900 пешеходов<br>переходящих дорогу |  |
| 900+                  | 900+ пешеходов<br>переходящих дорогу    |  |

Примыкающая дорога (Рисунок 78):

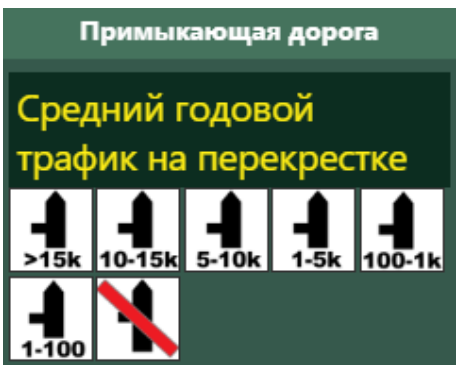

Рисунок 78

Группа атрибутов – Средний годовой трафик на перекрестке:

| Знак             | Название                       | Схема/пример (при<br>наличии) | Описание (при наличии) |
|------------------|--------------------------------|-------------------------------|------------------------|
| <b>▲</b><br>>15k | ≥15,000 автомобилей            |                               |                        |
| 10-15k           | 10,000 – 15,000<br>автомобилей |                               |                        |

| <b>1</b> 0k   | 5,000 – 10,000               |  |
|---------------|------------------------------|--|
| <b>-1</b> -5k | 1,000 – 5,000<br>автомобилей |  |
| 100-1k        | 100 – 1,000 автомобилей      |  |
| *             | Нет                          |  |

Обочина справа (Рисунок 79):

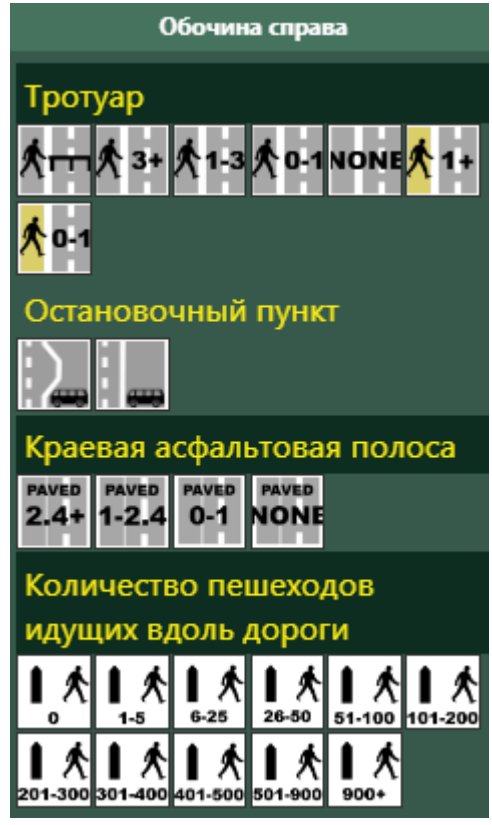

Рисунок 79

В этом блоке отмечаются атрибуты, находящиеся на обочине со стороны пассажира.

#### Группа атрибутов - Тротуар:

| Знак               | Название                                                  | Схема/пример (при<br>наличии) | Описание (при наличии) |
|--------------------|-----------------------------------------------------------|-------------------------------|------------------------|
| NONE               | Нет тротуара                                              |                               |                        |
| <mark>*</mark> 0-1 | Пешеходная тропа не<br>далее 1 метра от<br>проезжей части |                               |                        |

| <mark>*</mark> 1+ | Пешеходная тропа<br>далее 1 метра от<br>проезжей части |  |
|-------------------|--------------------------------------------------------|--|
| <b>*</b> 0-1      | Тротуар не далее 1<br>метра от проезжей<br>части       |  |
| <b>☆</b> 1-3      | Тротуар от 1 до 3 метра<br>от проезжей части           |  |
| <b>*</b>          | Тротуар с забором или<br>барьерным<br>ограждением      |  |
| <b>* 3</b> +      | Тротуар далее 3<br>метров от проезжей<br>части         |  |

#### Группа атрибутов – Остановочный пункт:

| Знак         | Название                     | Схема/пример (при<br>наличии) | Описание (при наличии) |
|--------------|------------------------------|-------------------------------|------------------------|
| $\mathbf{E}$ | Остановочный<br>карман       |                               |                        |
|              | Без остановочного<br>кармана |                               |                        |

| і руппа атриоутов - краевая асфальтовая полоса | Группа а | трибутов | - Краевая | асфальтовая | полоса: |
|------------------------------------------------|----------|----------|-----------|-------------|---------|
|------------------------------------------------|----------|----------|-----------|-------------|---------|

| Знак           | Название                                                                  | Схема/пример (при<br>наличии) | Описание (при наличии)                                                                                                    |
|----------------|---------------------------------------------------------------------------|-------------------------------|----------------------------------------------------------------------------------------------------|
|                | Нет                                                                       |                               | Краевая полоса: Часть<br>обочины, примыкающая к<br>проезжей части и<br>имеющая дорожную<br>одежду, конструкция<br>которой позволяет<br>обеспечить безопасный<br>заезд на нее транспортных<br>средств и защиту кромки<br>проезжей части основной<br>полосы движения от |
| PAVED<br>0-1   | Краевая асфальтовая<br>полоса уже 1 метра со<br>стороны водителя          |                               |                                                                                                    |
| PAVED<br>1-2.4 | Краевая асфальтовая<br>полоса от 1 до 2.4<br>метра со стороны<br>водителя | 1m - <2.4m                    |                                                                                                    |
| PAVED          | Краевая асфальтовая<br>полоса шире 2.4<br>метра со стороны<br>водителя    | 22.4m                         |                                                                                                    |

# Группа атрибутов - Количество пешеходов, идущих вдоль дороги:

| Знак       | Название      | Схема/пример (при<br>наличии) | Описание (при наличии) |
|------------|---------------|-------------------------------|------------------------|
| <b>ب</b> ° | 0 пешеходов   |                               |                        |
| 1-5        | 1-5 пешеходов |                               |                        |

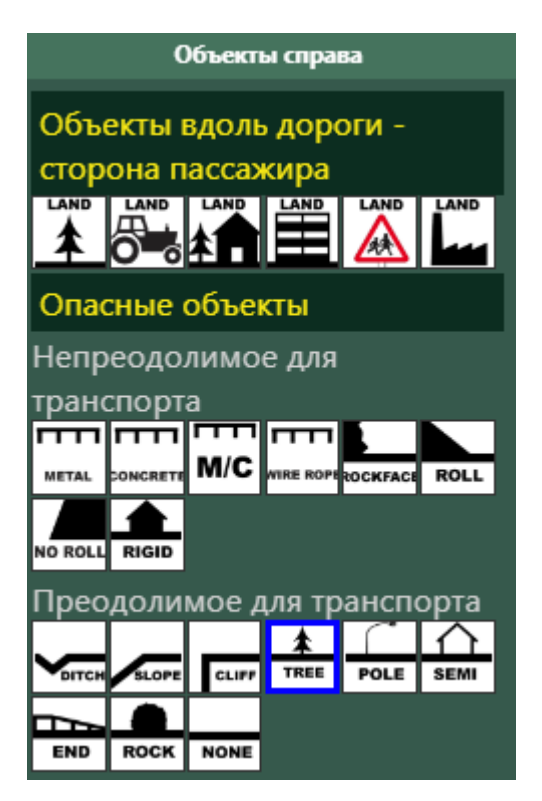

Объекты справа (Рисунок 80):

| 6-25                  | 6-25 пешеходов    |  |
|-----------------------|-------------------|--|
| <b>1</b> ★<br>26-50   | 26-50 пешеходов   |  |
| 51-100                | 51-100 пешеходов  |  |
| 101-200               | 101-200 пешеходов |  |
| 201-300               | 201-300 пешеходов |  |
| <b>1 *</b><br>301-400 | 301-400 пешеходов |  |
| 401-500               | 401-500 пешеходов |  |
| 501-900               | 501-900 пешеходов |  |
| 900+                  | 900+пешеходов     |  |

## Рисунок 80

| Знак | Название                                                                                                    | Схема/пример (при<br>наличии) | Описание (при наличии)                                                                                                    |
|------|----------------------------------------------------------------------------------------------------|-------------------------------|----------------------------------------------------------------------------------------------------|
|      | Образовательные<br>учреждения                                                                                 |                               | Школы, колледжи,<br>университеты или<br>другие объекты, которые<br>генерируют высокие<br>пешеходные потоки                                                                        |
|      | Коммерция                                                                                                    |                               | Магазины или объекты<br>другой коммерческой<br>деятельности, парки и<br>места отдыха (например,<br>спортивные площадки)<br>или области, где высокая<br>интенсивность<br>пешеходов |
|      | Заводы                                                                                                    |                               | Промышленные единицы,<br>заводы и / или<br>производственные<br>площадки                                                                                                    |
|      | Жилые                                                                                                    |                               | Жилые дома                                                                                                    |
|      | C/x                                                                                                    |                               | Земля используется для<br>сельского хозяйства или<br>сельскохозяйственная<br>деятельность присутствует                                                                            |
|      | Неиспользуемые<br>территории (лес,<br>поля, горы) или<br>участки дорог на<br>мостах, эстакадах, в<br>тоннелях |                               | Открытая местность без<br>магазинов, жилья,<br>промышленности или<br>сельского хозяйства                                                                                          |

# Группа атрибутов – Объекты вдоль дороги - сторона пассажира

Группа атрибутов – Опасные объекты:

| Знак     | Название                                                                                            | Схема/пример (при<br>наличии) | Описание (при наличии) |
|----------|----------------------------------------------------------------------------------------------------|-------------------------------|------------------------|
| CLIFF    | Утес                                                                                                |                               |                        |
| TREE     | Дерево                                                                                              | €10cm<br>diameter             |                        |
| POLE     | Жесткий знак<br>(билборды,<br>указатели) или<br>столб                                               | 210cm<br>clamater             |                        |
| RIGID    | Жесткая плоскость<br>или здание                                                                     |                               |                        |
|          | Небезопасный конец<br>барьерного<br>ограждения                                                      |                               |                        |
| ROCK     | Низкие жесткие<br>объекты, из-за<br>которых автомобиль<br>может<br>перевернуться,<br>например камни | <07cm high                    |                        |
| ROCKFACI | Вертикальная<br>плоскость (скалы,<br>нестандартные<br>барьеры, стены)                               |                               |                        |

| БІТСН   | Водосток или кювет<br>глубиной более 1<br>метра                                                                    | ≻1m deep                   |  |
|---------|----------------------------------------------------------------------------------------------------|----------------------------|--|
| ROLL    | Грунтовая насыпь<br>высотой более 2<br>метров с углом от 15<br>до 75 градусов                                      | 22m high<br>15° to<br>-75° |  |
| SLOPE   | Скат края дороги<br>глубиной более 1<br>метра и углом менее<br>15 градусов                                         | ≥-15°<br>& >1m             |  |
| NO ROLL | Грунтовая насыпь<br>высотой более 2<br>метров с углом<br>более 75 градусов<br>не позволяющая<br>перевернуться авто | 22m high<br>275°           |  |
| SEMI    | Непрочные объекты,<br>например<br>деревянные заборы,<br>остановки,<br>коммутационные<br>шкафы, каменные<br>заборы  |                            |  |
| METAL   | Металлическое<br>ограждение                                                                                        |                            |  |
| M/C     | Металлическое<br>ограждение, с<br>защитой для<br>мотоциклистов                                                     |                            |  |

| ONCRETE   | Барьерное<br>ограждение<br>парапетного типа<br>(Ньюджерси) |      |  |
|-----------|------------------------------------------------------------|------|--|
| NIRE ROPE | Тросовое<br>ограждение                                     |      |  |
| NONE      | Нет                                                        | >20m |  |

### Переходно-скоростные полосы справа (Рисунок 81):

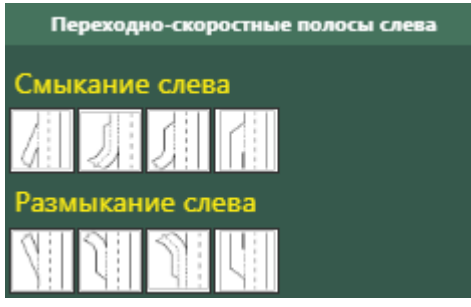

Рисунок 81

| Знак | Название            | Схема/пример (при<br>наличии) | Описание (при наличии) |
|------|---------------------|-------------------------------|------------------------|
|      | Смыкание справа А   |                               |                        |
| 2    | Смыкание справа В   |                               |                        |
| 2    | Смыкание справа С   |                               |                        |
|      | Смыкание слева D    |                               |                        |
| 12   | Размыкание справа А |                               |                        |

| 5 | Размыкание справа В |  |
|---|---------------------|--|
| } | Размыкание справа С |  |
|   | Размыкание справа D |  |

# Группа атрибутов – Эстакада:

| Картинка | Название | Схема/пример (при<br>наличии) | Описание (при наличии) |
|----------|----------|-------------------------------|------------------------|
|          | Эстакада |                               |                        |